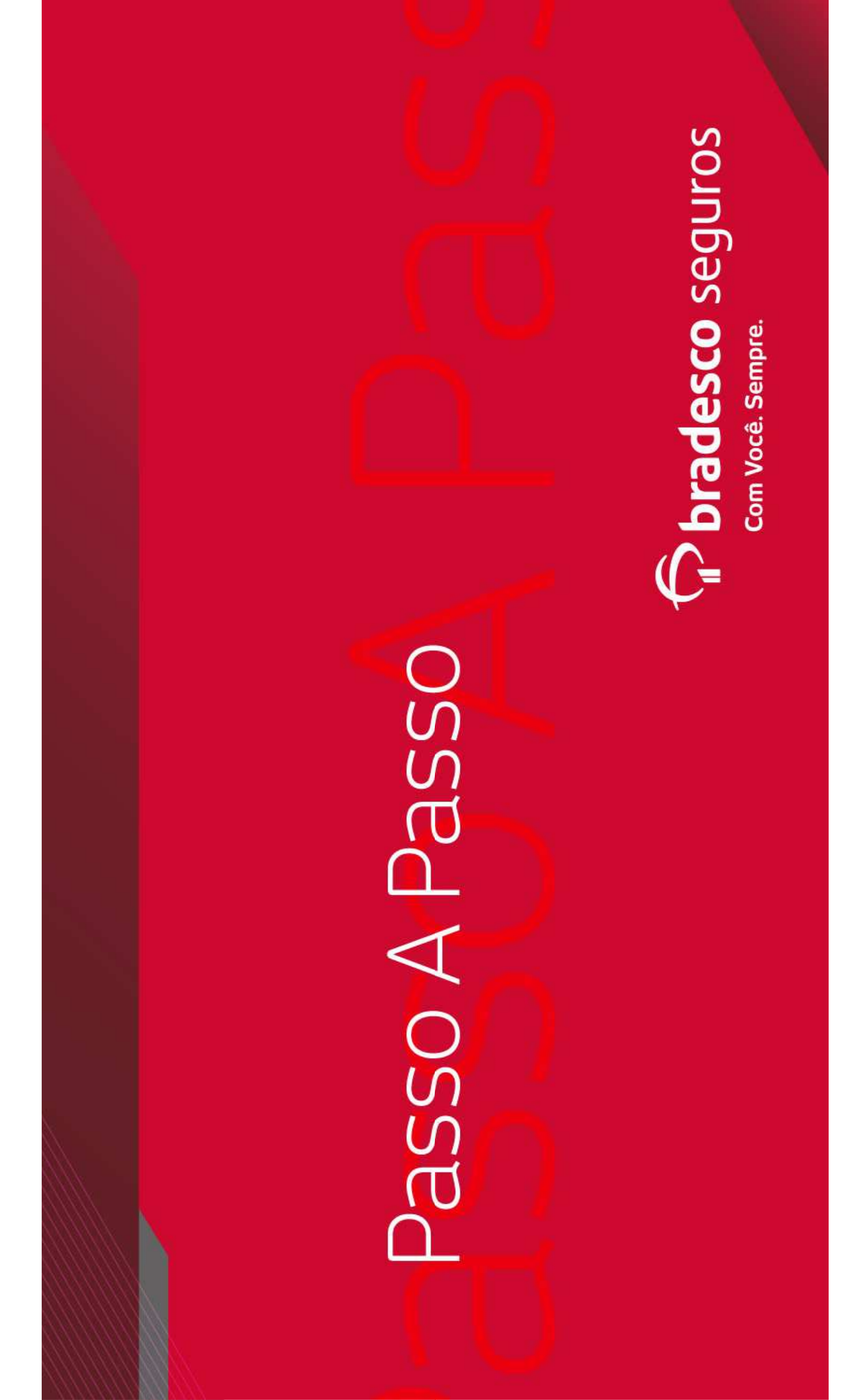

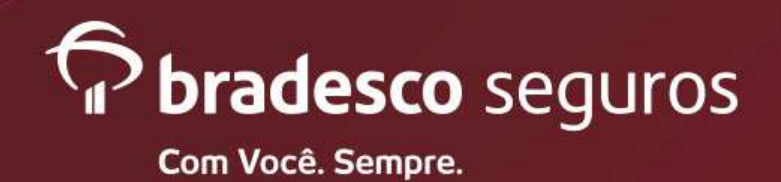

Plataformas Web - Website e Mobile

Acessando o site da Bradesco Seguros: www.bradescoseguros.com.br

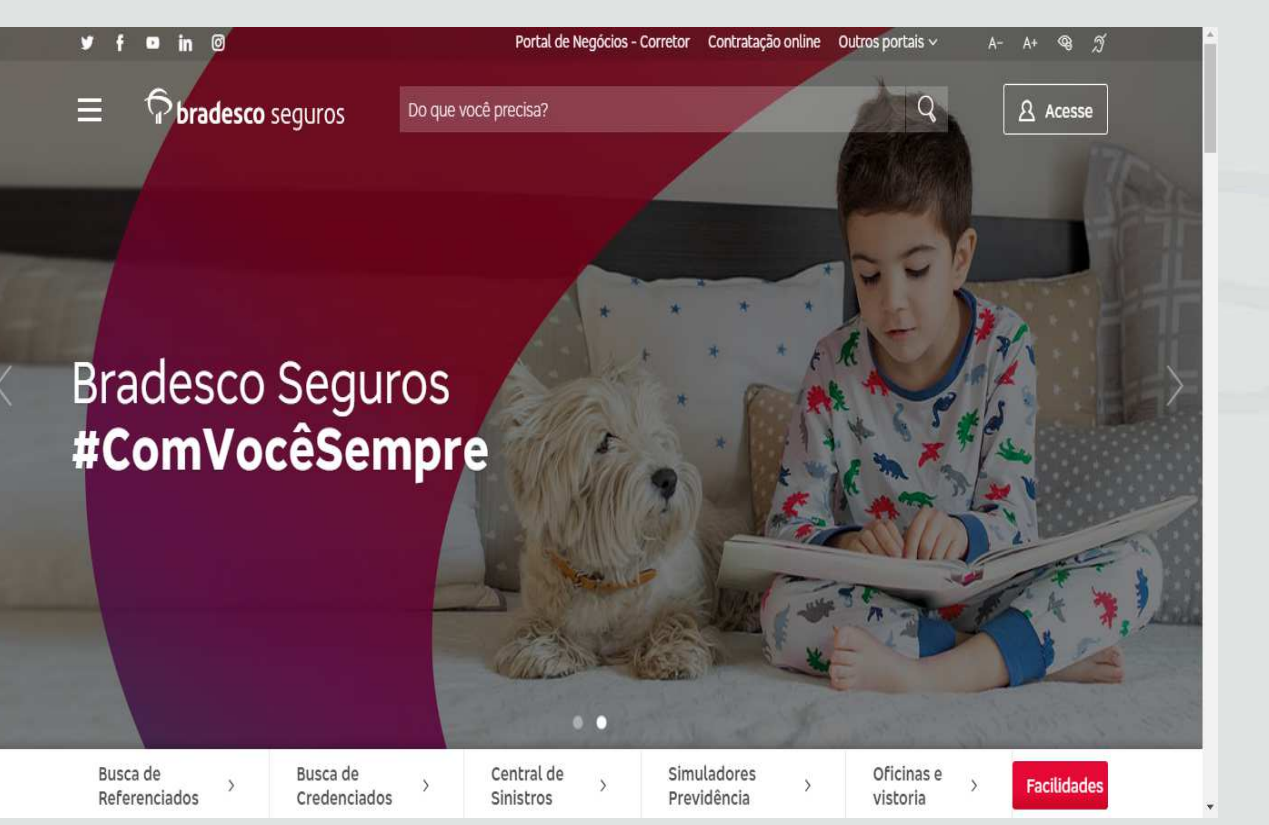

Website 🌐

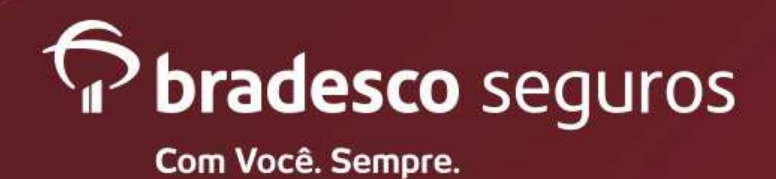

Plataformas Web - Website e Mobile

**Produto Saúde** 

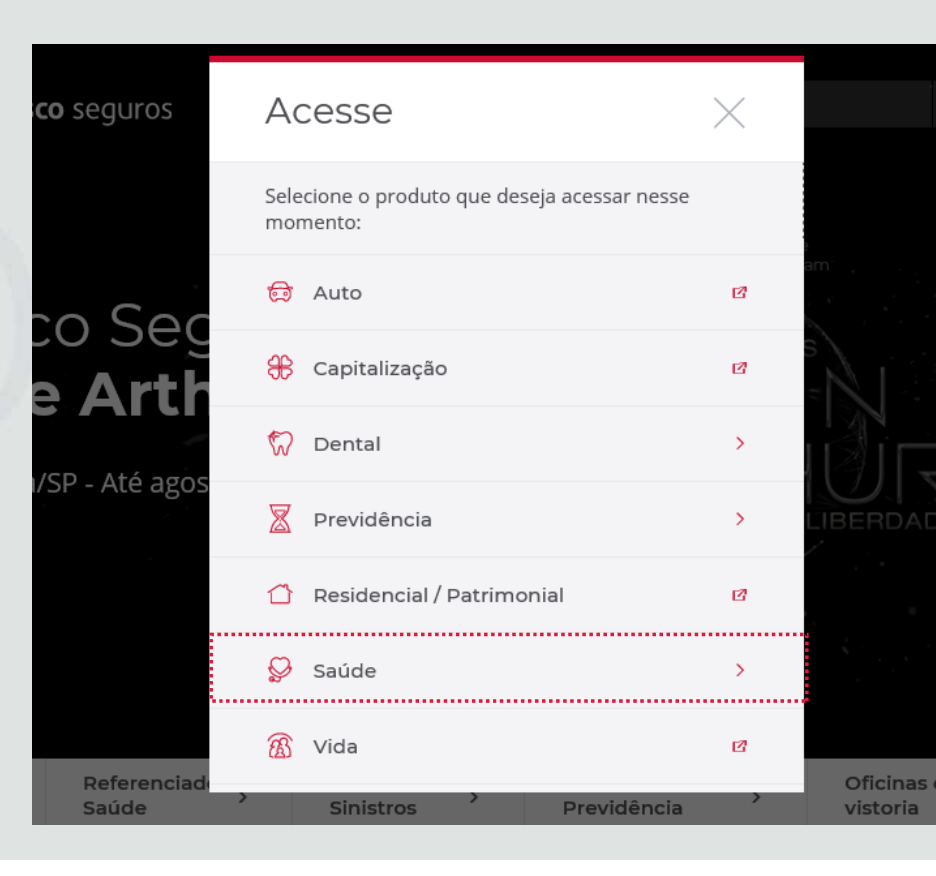

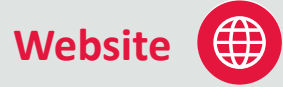

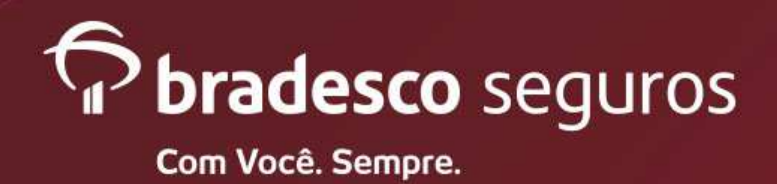

Plataformas Web - Website e Mobile

Acesse: Beneficiário (pessoa física)

| Acesse                           | $\times$ |
|----------------------------------|----------|
| <br>< Saúde                      |          |
| <br>Beneficiário (pessoa física) | ß        |
| Referenciado                     | ß        |
| Empresa                          | ß        |
|                                  |          |
|                                  |          |
|                                  |          |
|                                  |          |

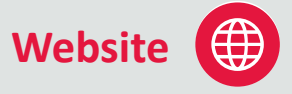

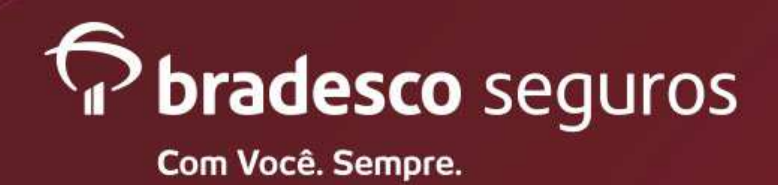

Plataformas Web - Website e Mobile

Acessando a área do segurado:

| Segurado                                           | Referenciad                              | o Emp     | oresa | _ |  |
|----------------------------------------------------|------------------------------------------|-----------|-------|---|--|
| Por                                                | favor, identii                           | fique-se  |       | C |  |
| Insira aq<br>Insira aq                             | ui seu E-mail ou CF<br>ui sua Senha      | 2F        |       |   |  |
| <u>Esqueci minh</u><br>Esqueci meu<br>Trocar meu e | <u>a senha</u><br><u>e-mail</u><br>-mail | Acessar 🕥 |       |   |  |

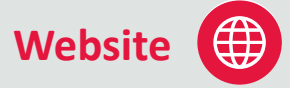

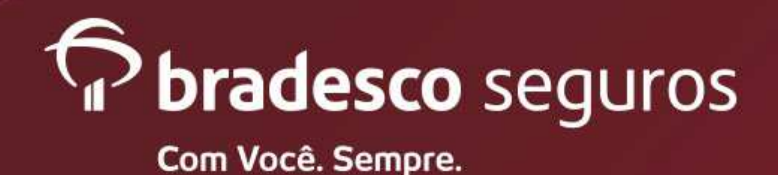

Plataformas Web - Website e Mobile

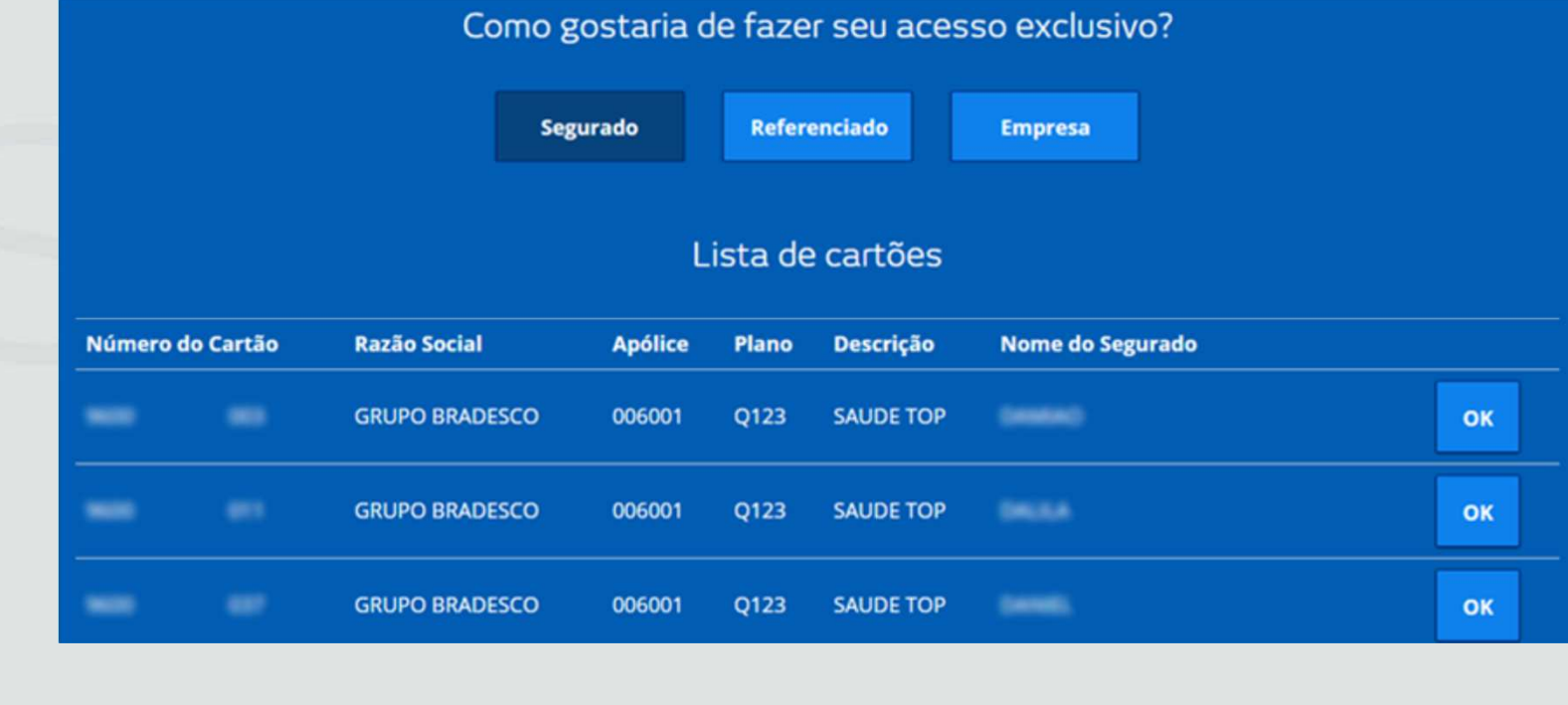

Website

Selecionando o cartão do titular ou dependentes.

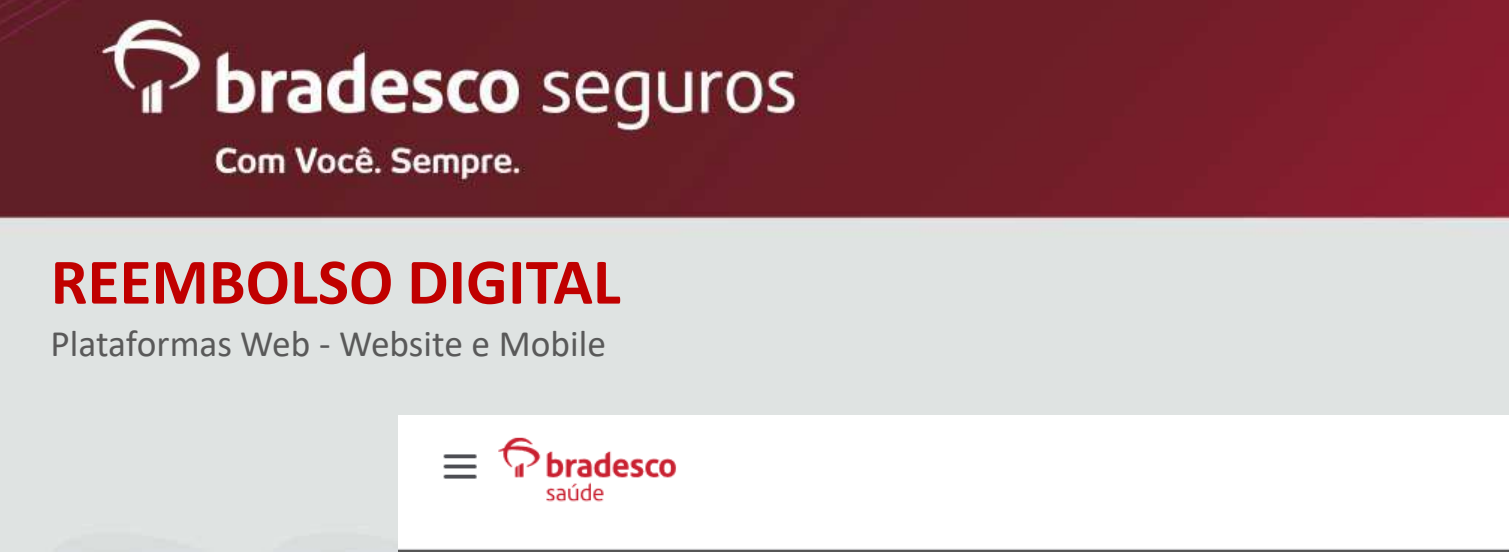

| Website |  |
|---------|--|
|---------|--|

Olá, Saude Empresarial

| Área do segurado:     |
|-----------------------|
| Clicar em "Reembolso" |

| saŭde                                |                        |                   | © 19:40 |
|--------------------------------------|------------------------|-------------------|---------|
|                                      | Banner Topo            |                   |         |
| Acesse o hotsite                     |                        |                   |         |
| ••                                   |                        |                   |         |
|                                      |                        |                   |         |
| Início Extratos Buscar Referenciados | Status de Senha Reembo | so Acessar Dental |         |
|                                      |                        |                   |         |
|                                      |                        |                   |         |
| Assistência Médica                   | Agendam                | nento Online      |         |

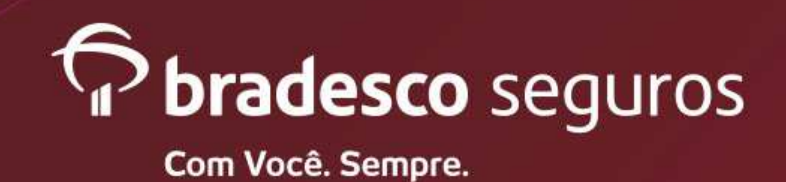

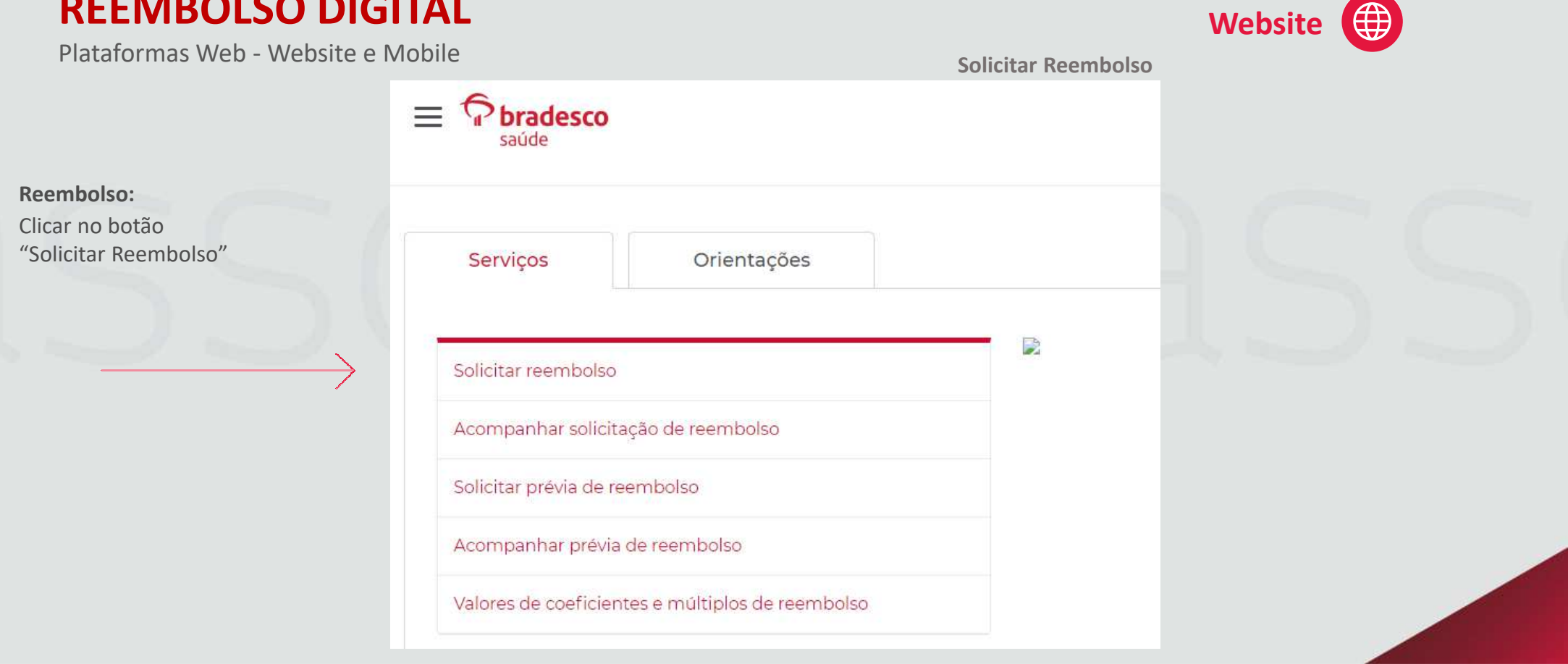

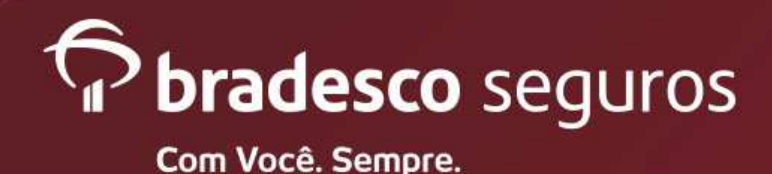

Plataformas Web - Website e Mobile

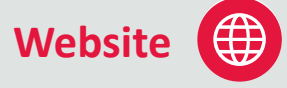

Segurado deverá verificar a documentação necessária para a solicitação de reembolso.

Após a conferencia, clicar no botão **Solicitar.** 

- Aqui você pode solicitar o reembolso de **consultas médicas, terapias, exames ambulatoriais** e **cirurgias**, diretamente no botão "Solicitar". Ao final, será necessário enviar os documentos originais para a seguradora por meio dos Correios, exceto eventos de consulta médica e cobranças por Nota Fiscal Eletrônica. Nestes casos, não é necessário o envio da documentação original. **Consulte os prazos**.
- 1. Verifique os documentos necessários na aba Documentação necessária;
- 2. Selecione o paciente que recebeu o atendimento;
- 3. Confira os dados e a conta cadastrada do beneficiário;
- 4. Selecione o procedimento realizado;

Solicitação Online

5. Preencha os dados do prestador de serviço, digitalize e anexe os recibos/notas fiscais e documentos adicionais;

Solicitação Presencial

- 6. Imprima o protocolo e envie com os documentos originais para a Caixa Postal: 124 CEP: 20010-974 ou entregue em qualquer sucursal da Bradesco Seguros.
- 7. Não é necessário encaminhar a documentação física em casos de consulta médica e nas solicitações de reembolsos com notas fiscais eletrônicas.
- 8. Não é necessário encaminhar a documentação física nos casos de reembolsos que foram solicitados documentos complementares (por exemplo: relatórios médicos e laudos médicos).

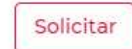

Para mais informações, clique aqui

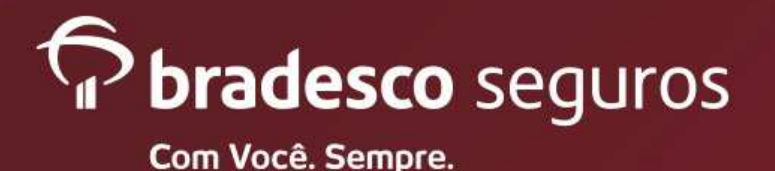

# Reembolso 100% Digital -Recibo

Não há necessidade da entrega dos originais.

- Consulta
- Cirurgia
- Exame
- Internação

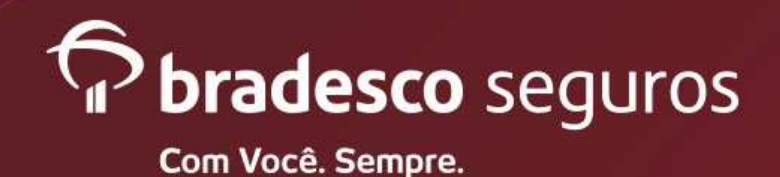

Plataformas Web - Website e Mobile

Website 🌐

- 1) Selecione o nome do paciente.
- Preencha os campos: celular e e-mail.
- 3) Selecione o procedimento.

ATENÇÃO: A solicitação de reembolso para despesas realizadas no exterior não estão disponíveis no PORTAL / MOBILE. O segurado deverá dar entrada através de uma sucursal Bradesco Seguros.

#### Solicitar reembolso

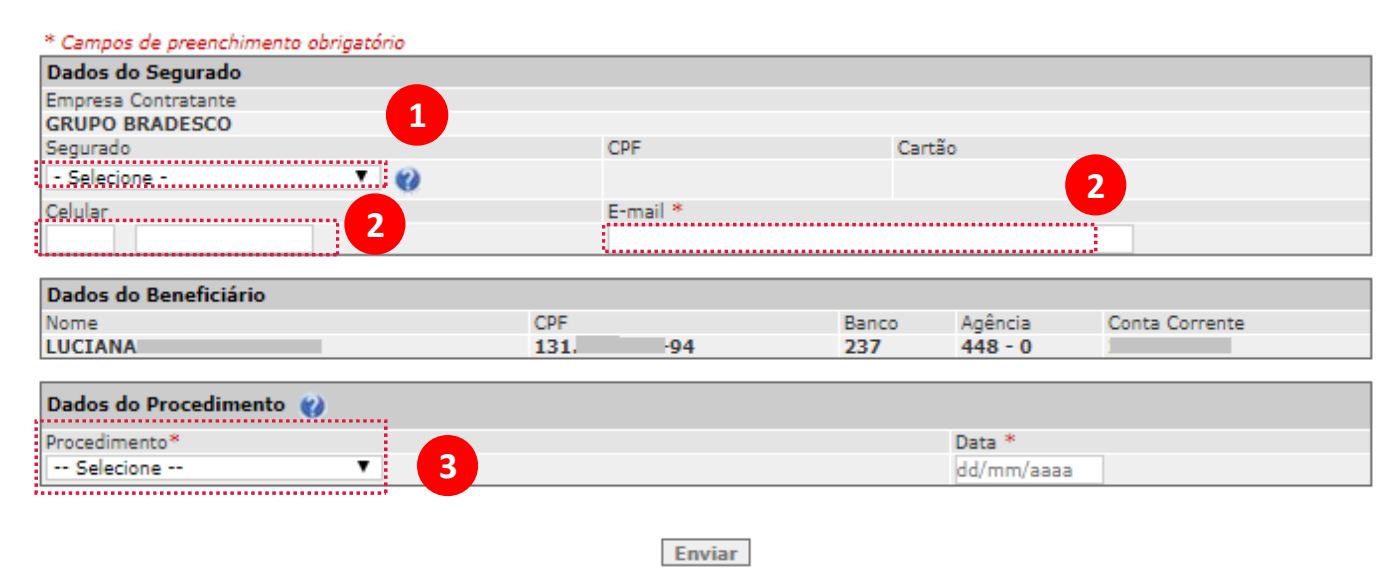

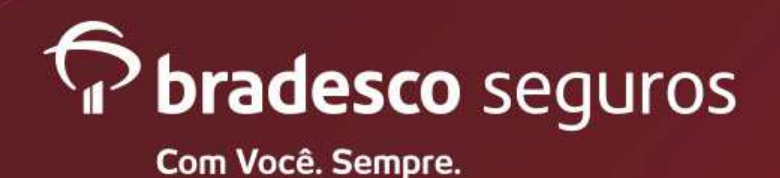

Plataformas Web - Website e Mobile

- 1) Preencha a data do recibo.
- Preencha os dados do documento : Tipo de documento (RECIBO), Data e Valor.
- Preencha os dados do prestador de serviço

4) No botão "Prestadores mais usados" está gravado os 5 prestadores mais utilizados pelo segurado. Ao selecionar um prestador, todas as informações armazenadas no banco de dados são preenchidas automaticamente.
5) Para selecionar o arquivo no computar clicar em "Escolher arquivo" e "abrir". O documento será anexado.

6) Apertar no botão "Salvar"

| rocedimento*                        |                              |                    |                     | Data do Recibo *         |            |
|-------------------------------------|------------------------------|--------------------|---------------------|--------------------------|------------|
| Exame Ambulatorial 🔹 🔻              | 0                            |                    |                     | dd/mm/aaaa               |            |
| Documentos                          |                              |                    |                     |                          |            |
| O não envio da documentação como    | oleta para a análise do Reer | nbolso pode acar   | retar em solicitaçã | o de documentos complei  | nentares e |
| postergar a conclusão da análise do | reembolso. Nesses casos,     | a partir do recebi | imento da docume    | ntação complementar inic | ia-se nova |
| contagem de prazo.                  |                              |                    |                     |                          |            |
| Tipe                                | D CPF/CNP.                   | 1                  | Prestador           | Valor                    | Data       |
| 🖻 🗙                                 |                              |                    |                     |                          |            |
|                                     |                              |                    |                     |                          |            |
| ados do Documento                   |                              |                    |                     |                          |            |
| ipo de Documento *                  | Data *                       |                    | Valor               |                          |            |
| - Selecione - 🔻                     | dd/mm/aaaa                   |                    |                     | 0,00                     |            |
|                                     |                              |                    |                     |                          |            |
| ados do Prestador de Serviço        |                              |                    |                     |                          |            |
| ipo de Prestador de Serviço *       |                              | CNPJ*              |                     |                          | 4          |
| - Selecione - 🔹 🔻                   |                              |                    | [                   | Prestadores Mais Usad    | los 🕜      |
| Iome do Prestador de Serviço *      |                              | Especialida        | ade Médica *        |                          |            |
|                                     |                              | - Selecior         | ne -                | •                        |            |
| onselho Profissional                |                              | UF                 |                     | Registro no Con          | selho      |
| - Selecione - 🔹 🔻                   |                              | - Selecior         | ne- 🔻               |                          |            |
|                                     |                              |                    |                     |                          |            |
|                                     |                              |                    |                     |                          |            |
| nexar Documento *                   |                              |                    |                     |                          |            |
|                                     |                              |                    |                     |                          |            |
|                                     | Escolher arquivo Nen         | hum arquivo sele   | cionado             |                          |            |
| Nome do as provo                    |                              |                    |                     |                          |            |
| nome do argano                      |                              |                    |                     |                          |            |
|                                     |                              |                    |                     |                          |            |
|                                     |                              |                    |                     |                          |            |
|                                     |                              |                    |                     |                          |            |
|                                     |                              |                    |                     |                          |            |
|                                     |                              |                    |                     |                          |            |
|                                     |                              |                    |                     |                          |            |

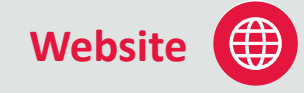

|             | 🔰 « Sinistro > se | can > g454813                                | ~ Ü             | Pesquisar g454                                     | 4813                     |        |
|-------------|-------------------|----------------------------------------------|-----------------|----------------------------------------------------|--------------------------|--------|
| Organizar 🔻 | Nova pasta        |                                              |                 |                                                    |                          |        |
| 🔷 G454813   | (\\srv-home\hor ^ | Nome                                         | ^               |                                                    | Data de                  | e modi |
| 🔷 Central d | le Relacionamenti | 뿣 scan_2018_0                                | 09_21_08_59_46  | _013                                               | 21/09/2                  | 018 0  |
| 🥪 DirGerSa  | ude (\\srv-arquiv | 🧏 scan_2018_0                                | 09_24_07_29_57  | 795                                                | 24/09/2                  | 018 0  |
| Rede        |                   | 뿣 scan_2018_0                                | 09_27_13_19_43_ | 195                                                | 27/09/2                  | 018 1  |
|             | ~                 | < .                                          |                 |                                                    |                          | ~~~ ·  |
|             | Nome: scap 2019   | 9 00 21 09 50 46 1                           | 012 🗸           | Todos os arra                                      | iivos                    |        |
|             |                   |                                              |                 |                                                    |                          |        |
|             |                   |                                              |                 |                                                    |                          |        |
|             |                   |                                              | -27             | Abrir                                              | •                        | Cance  |
|             |                   | Lista de Pres                                | tadores         | Abrir                                              | -                        | Cance  |
| Selecionar  |                   | Lista de Pres<br>CPF/CNPJ                    | tadores         | Abrir                                              | •                        | Cance  |
| Selecionar  | 34.10             | Lista de Pres<br>CEFF/CNPJ<br>06.518/0001-26 | tadores         | Abrir<br>Nom<br>NOME DO PR                         | e<br>IESTADOR            | Cance  |
| Selecionar  | 34.10             | Lista de Presi<br>CPF/CNPJ<br>66.518/0001-26 | tadores         | Abrir<br>Nom<br>NOME DO PR                         | e<br>LESTADOR            | Cance  |
| Selecionar  | 34.10             | Lista de Presi<br>CPF/CNPJ<br>66.518/0001-26 | tadores         | Abrir<br>Nom<br>NOME DO PR<br>LUCIANA<br>CLINICA N | Re<br>LESTADOR<br>MEDICA | Cance  |
| Selecionar  | 24.10             | Lista de Pres'<br>CPF/CNPJ<br>06.518/0001-26 | tadores         | Nom<br>NOME DO PR<br>LUCIANA<br>CLINICA N<br>BRUM  |                          | Cance  |

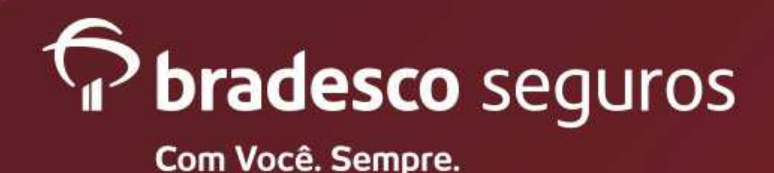

Plataformas Web - Website e Mobile

#### ACEITE OPT-IN:

O segurado se responsabiliza pela guarda da documentação pelo prazo de 5 anos, assim não sendo necessário o envio dos originais para Bradesco Saúde.

#### wwws.bradescosaude.com.br diz

ivo transterido

A Bradesco Saúde oferece a você o serviço Reembolso Digital por meio do telefone celular e site. Para efetivar a solicitação é obrigatório a digitalização/captura (foto) dos recibos, bem como a confirmação pela opção por se responsabilizar pela guarda dos documentos originais por 5 (cinco) anos para fins tributários e legais. Nesta condição, deve haver a concordância de que a Bradesco Saúde poderá solicitar os recibos originais a qualquer instante, se necessário.

Li o concordo com o tormo do convico do Poombolco Digital

OK

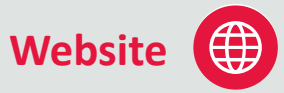

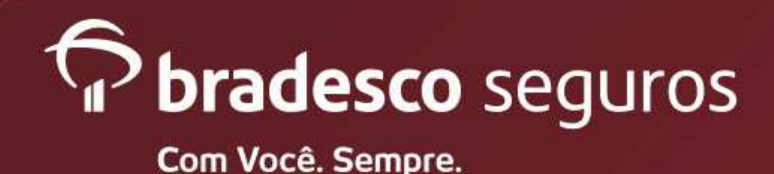

Plataformas Web - Website e Mobile

1) Marcar a opção " Estou ciente da <u>não</u> necessidade do envio da documentação física e obrigatoriedade de guarda do documento físico por parte do segurado".

2) Apertar a opção "Enviar" para geração do sinistro.

OBSERVAÇÃO: Para cada solicitação de reembolso de consulta médica, o segurado poderá enviar somente 1 documento (recibo/NF-e). Para os demais procedimentos está disponível o envio de mais documentos (recibo / NF-e / Pedido médico).

#### Solicitar reembolso

O item Documento foi preenchido com sucesso.

| * Campos de preenchimento obrigatório |                     |       |               |                |
|---------------------------------------|---------------------|-------|---------------|----------------|
| Dados do Segurado                     |                     |       |               |                |
| Empresa Contratante                   |                     |       |               |                |
| GRUPO BRADESCO                        |                     |       |               |                |
| Segurado                              | CPF                 |       | Cartão        |                |
| LUCIANA RAMAMIN LOVID V               | 171.171.507 S.L     |       | 960 007 00705 | 00 3           |
| Celular                               | E-mail *            |       |               |                |
|                                       | luciana.lovo@hotmai | .com  |               |                |
|                                       |                     |       |               |                |
| Dados do Beneficiário                 |                     |       |               |                |
| Nome                                  | CPF                 | Banco | Agência       | Conta Corrente |
| LUCIANA SCHOOL SCHOOL                 | -Janes 21307 51     | 237   | 448 - 0       | 252052 0       |

#### Dados do Procedimento

| Procedimer | nto*    |              |                |                | Data do Recibo * | ĸ          |
|------------|---------|--------------|----------------|----------------|------------------|------------|
| Exame Am   | nbulato | rial         | • •            |                | 26/03/2020       |            |
| Documen    | itos    |              |                |                |                  |            |
|            |         | Tipo         | CPF/CNPJ       | Prestador      | Valor            | Data       |
| 2          | 2       | Recibo       |                | CLINICA MEDICA | 0,01             | 26/03/2020 |
| Clique aqu | ui para | incluir um n | ovo documento. |                |                  |            |

and a set of para metan an noro documentor

Estou ciente da não necessidade do envio da documentação física e obrigatoriedade de guarda do documento físico por parte do segurado.

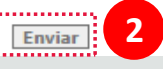

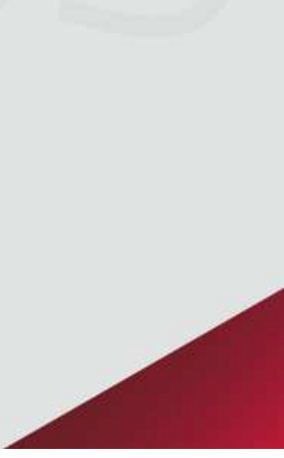

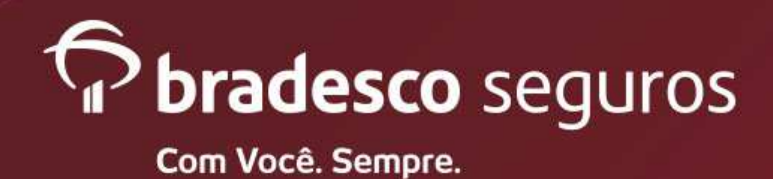

Protocolo de Reembolso

#### **REEMBOLSO DIGITAL**

Plataformas Web - Website e Mobile

- 1) Numero do Protocolo do sinistro gerado.
- 2) "Imprimir" a folha do protocolo.
- 3) Protocolo Impresso
- 4) Nova Solicitação -
  - Caso o segurado queira dar entrada em outros recibos para reembolso

| Em caso de dúvidas ou alterações cadastrais, favor entrar em contato com a Central de Relacionamento através dos telefones<br>4004-2700 (capitais e regiões metropolitanas) ou 0800-2700 (demais localidades).<br>O prazo para processamento e pagamento do reembolso é de até 30 (trinta) dias. Nos casos de <b>Reembolso Digital e na</b><br>solicitação com Nota Fiscal Eletrônica NAO é necessário o envio dos documentos físicos, sendo o prazo considerado a partir<br>da solicitação do beneficiário no site ou aplicativo. Para os demais tipos de atendimentos, o prazo se inicia a partir da data de<br>recepção dos documentos originais. Caso os documentos não sejam entregues no prazo máximo de 60 (sessenta) dias, a<br>solicitação de reembolso será cancelada automaticamente.                                                                                                    | CPF Cartao<br>CPF Cartao<br>CPF Cartao<br>CPF<br>Banco Agéncia<br>Colutar     |
|----------------------------------------------------------------------------------------------------|-------------------------------------------------------------------------------|
| Em caso de dúvidas ou alterações cadastrais, favor entrar em contato com a Central de Relacionamento através dos telefones<br>4004-2700 (capitais e regiões metropolitanas) ou 0800-2700 (demais localidades).<br>O prazo para processamento e pagamento do reembolso é de até 30 (trinta) dias. Nos casos de <b>Reembolso Digital e na</b><br>solicitação do beneficiário no site ou aplicativo. Para os demais tipos de atendimentos, o prazo se inicia a partir de data de<br>recepção dos documentos originais. Caso os documentos não sejam entregues no prazo máximo de 60 (sessenta) días, a<br>solicitação de reembolso será cancelada automaticamente.<br>Dados do Segurado                                                                                                    | CPF Carilio<br>CPF Carilio<br>CPF Carilio<br>CPF<br>Banco Aglincia<br>Colular |
| O prazo para processamento e pagamento do reembolso é de até 30 (trinta) dias. Nos casos de <b>Reembolso Digital e na</b> solicitação com Nota Fiscal Eletrônica <u>NAO</u> é necessário o envio dos documentos físicos, sendo o prazo considerado a partir da solicitação do beneficiário no site ou aplicativo. Para os demais tipos de atendimentos, o prazo se inicia a partir da data de recepção dos documentos originais. Caso os documentos não sejam entregues no prazo máximo de 60 (sessenta) dias, a solicitação de reembolso será cancelada automaticamente. Dados do Segurado Tetevo                                                                                                    | CPF<br>Banco Agència<br>Celular<br>Leularense PAR                             |
| Dados do Segurado Televitados                                                                                                    | Celutar                                                                       |
| Dados do Segurado                                                                                                    | Celular                                                                       |
|                                                                                                    | Ababiliana max D140                                                           |
| CONTRACTOR AND A CONTRACTOR OF A CONTRACTOR OF                                                                                                    | Notificar por ania                                                            |
| Deter beneficial de la construction de la construction de la construct | Otd. Documentos Entregues                                                     |
| Segurado CPF Cartão                                                                                                    |                                                                               |
| LUCIANA                                                                                                    | Data de recepção                                                              |
| Celular E-mail                                                                                                    |                                                                               |
| Documentação                                                                                                    |                                                                               |
| Too Organi Ogi                                                                                                    | Mal CPF/CNPJ Pros                                                             |
| Dados do Beneficiário                                                                                                    |                                                                               |
| Nome CPF Banco Agência Conta Corrente                                                                                                    |                                                                               |
| LUCIANA monostro cord assessment 237 448-0 available                                                                                                    |                                                                               |
| Dadas do Procedimento                                                                                                    |                                                                               |
| Discontinuento                                                                                                    |                                                                               |
| Focusinento Usta                                                                                                    |                                                                               |
|                                                                                                    |                                                                               |
| Documentos                                                                                                    |                                                                               |
| Tipo CPF/CNP3 Prestador Valor Data                                                                                                    |                                                                               |
| Recibo 1244741797779 CLINICA MEDICA 0,01 26/03/2020                                                                                                    |                                                                               |
|                                                                                                    |                                                                               |
| Nova Solicitação Imprimir                                                                                                    |                                                                               |
|                                                                                                    |                                                                               |
|                                                                                                    |                                                                               |

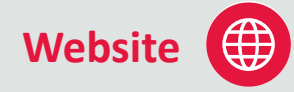

Conta Corrent

Bradesco Saúde

| 2 |
|---|
| 9 |
|   |

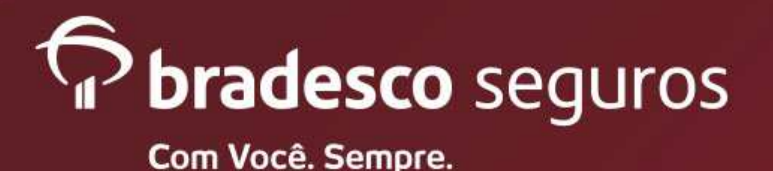

# Reembolso – Recibo - Terapias

#### Há necessidade da entrega dos originais.

- Acupuntura
- Fisioterapia
- Fonoaudiologia
- Nutrição
- Psicoterapia
- RPG
- Terapia Ocupacional

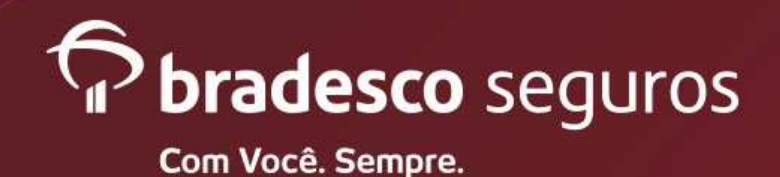

Plataformas Web - Website e Mobile

Website 🌐

- 1) Selecione o nome do paciente.
- Preencha os campos: celular e e-mail.
- 3) Selecione o procedimento.

ATENÇÃO: A solicitação de reembolso para despesas realizadas no exterior não estão disponíveis no PORTAL / MOBILE. O segurado deverá dar entrada através de uma sucursal Bradesco Seguros.

#### Solicitar reembolso

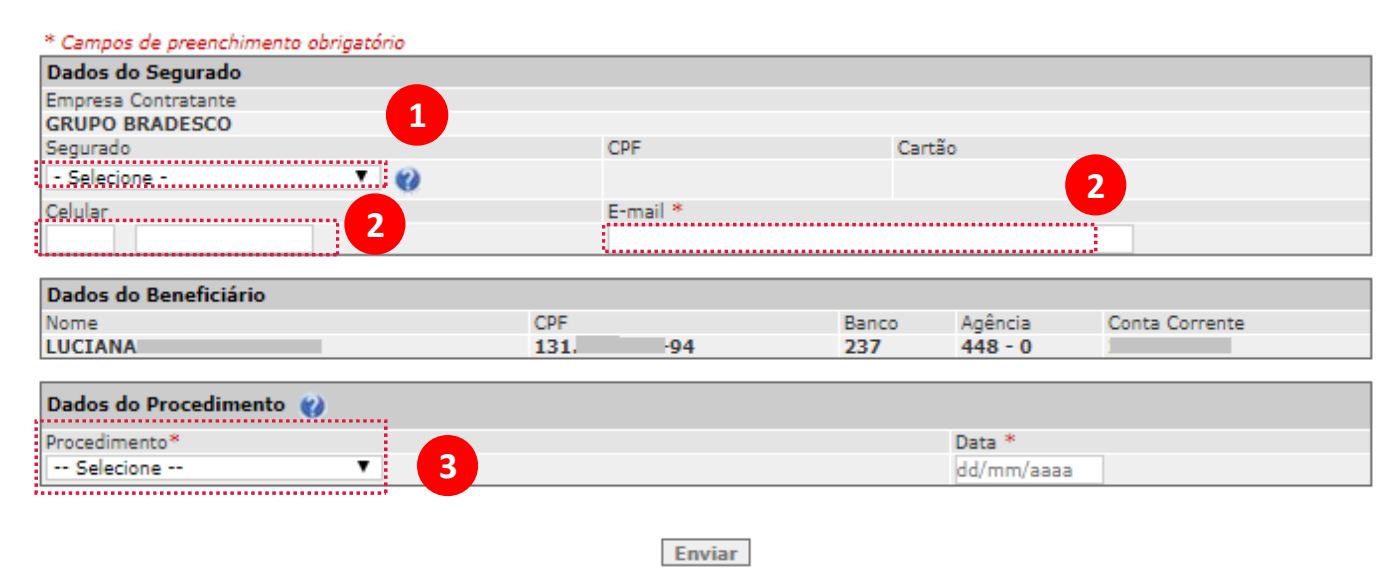

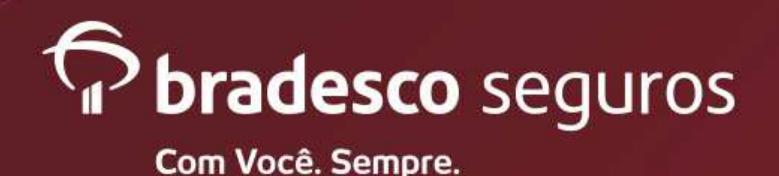

Plataformas Web - Website e Mobile

- 1) Preencha a data da primeira sessão.
- 2) Preencha os dados do documento : Tipo de documento (RECIBO), Data e Valor.
- 3) Preencha os dados do prestador de serviço

4) No botão "Prestadores mais usados" está gravado os 5 prestadores mais utilizados pelo segurado. Ao selecionar um prestador, todas as informações armazenadas no banco de dados são preenchidas automaticamente.
5) Para selecionar o arquivo no computar clicar em "Escolher arquivo" e "abrir". O documento será anexado.

Dados do Procedimento 🕜 Procedimento\* Data da 1ª Sessão \* Fisioterapia . dd/mm/aaaa Documentos O não envio da documentação completa para a análise do Reembolso pode acarretar em solicitação de documentos complementares e postergar a conclusão da análise do reembolso. Nesses casos, a partir do recebimento da documentação complementar inicia-se nova contagem de prazo. CPF/CNPJ Prestador Valor Data Tipo 2  $\mathbf{x}$ Dados do Documento lino de Documento \* Data \* Valor . 0.00 Selecione dd/mm/aaaa Dados do Prestador de Serviço Λ 3 lipo de Prestador de Servico 3 CNP1\* - Selecione -. Prestadores Mais Usados Nome do Prestador de Servico \* Especialidade Médica \* - Selecione Conselho Profissional LIE Registro no Conselho Selecione -- Selecione -Anexar Documento Escolher arquivo Nenhum arquivo selecionado 5 \* Upload de dos tipos JPG ou PDF com tamanho máximo de 1MB 6 ..... Salvar Cancelar

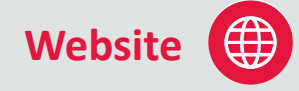

| 🔶 🖹 -             | « Sinistro > se | can > g454813                                | ~ U              | Pesquisar g45                                                   | 54813                               |
|-------------------|-----------------|----------------------------------------------|------------------|-----------------------------------------------------------------|-------------------------------------|
| Organizar 🔹 Nov   | a pasta         |                                              |                  |                                                                 |                                     |
| 🛫 G454813 (\\srv- | home\hon ^      | Nome                                         | ^                |                                                                 | Data de m                           |
| 🛶 Central de Rela | cionament       | 뿣 scan 2018 (                                | 09 21 08 59 46   | 013                                                             | 21/09/201                           |
| 🛫 DirGerSaude (\' | \srv-arquiv     | 🧏 scan_2018_0                                | 09_24_07_29_57   | 795                                                             | 24/09/201                           |
| Arede             |                 | 🧏 scan_2018_0                                | 09_27_13_19_43_  | 195                                                             | 27/09/201                           |
|                   | ~               | <                                            |                  | ···                                                             |                                     |
|                   |                 |                                              |                  |                                                                 |                                     |
| No                | ome: scan_2018  | 8_09_21_08_59_46_0                           | 013 ~            | Todos os arc<br>Abrir                                           | juivos                              |
| No                | ome: scan_2018  | 8_09_21_08_59_46_0                           | 013 ~            | Todos os arc                                                    | uivos                               |
| No                | ome: scan_2018  | 8_09_21_08_59_46_(                           | 013 ∼<br>tadores | Todos os arc                                                    | uivos<br>▼ Ca                       |
| Selecionar        | ome: scan_2018  | Lista de Presl<br>CPF/CNPJ                   | tadores          | Todos os arc                                                    | ne<br>PESTADOR                      |
| Selecionar        | ome: scan_2018  | Lista de Prest<br>CF/CNPJ<br>26.518/0001-26  | tadores          | Todos os arc<br>Abrir<br>Nor<br>NOME DO P                       | ne<br>RESTADOR                      |
| Selecionar        | ome: scan_2018  | Lista de Prest<br>CFF/CNPJ<br>66.518/0001-26 | 113 ~            | Todos os arc<br>Abrir<br>Nor<br>NOME DO P<br>LUCIAN.<br>CLINICA | ne<br>RESTADOR<br>A (MEDICA         |
| Selecionar        | ome: scan_2018  | Lista de Presi<br>CPF/CNPJ<br>06.518/0001-26 | tadores          | Todos os arc<br>Abrir<br>Nor<br>NOME DO P<br>LUCIANCA<br>BRU    | ne<br>RESTADOR<br>A<br>MEDICA<br>NO |

6) Apertar no botão "Salvar"

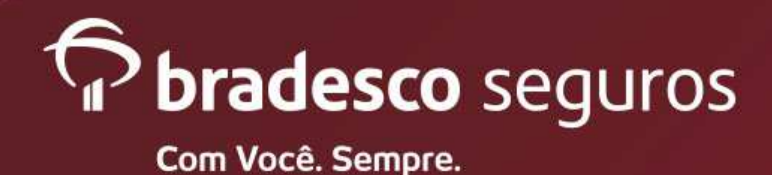

Plataformas Web - Website e Mobile

1) Marcar a opção " Estou ciente da necessidade do envio da documentação original".

2) Apertar a opção "Enviar" para geração do sinistro.

OBSERVAÇÃO: Para cada solicitação de reembolso de consulta médica, o segurado poderá enviar somente 1 documento (recibo/NF-e). Para os demais procedimentos está disponível o envio de mais documentos (recibo / NF-e / Pedido médico).

#### Solicitar reembolso

O item Documento foi preenchido com sucesso.

| * Campos de preenchimento obrigatorio |                          |                   |
|---------------------------------------|--------------------------|-------------------|
| Dados do Segurado                     |                          |                   |
| Empresa Contratante                   |                          |                   |
| GRUPO BRADESCO                        |                          |                   |
| Segurado                              | CPF                      | Cartão            |
| LUCIANA - C. S. V                     | 191.771.997 0            | 960 817 337870 MM |
| Celular                               | E-mail *                 |                   |
|                                       | luciana.lovo@hotmail.com |                   |
|                                       |                          |                   |

Website

| Dados do Beneficiário |                |       |         |                |
|-----------------------|----------------|-------|---------|----------------|
| Nome                  | CPF            | Banco | Agência | Conta Corrente |
| LUCIANA               | 0303752007:040 | 237   | 448 - 0 | 0505020430     |

| Dados do  | o Proce | dimento 🛞 |                |                |             |            |
|-----------|---------|-----------|----------------|----------------|-------------|------------|
| Procedime | ento*   |           |                | Data da :      | 1ª Sessão * |            |
| Fisiotera | pia     |           | •              | 26/03/20       | 20          |            |
| Docume    | entos   |           |                |                |             |            |
|           |         | Tipo      | CPF/CNPJ       | Prestador      | Valor       | Data       |
| 2         | 2       | Recibo    | 48022012030-00 | CLINICA MEDICA | 10,00       | 26/03/2020 |

#### Clique aqui para incluir um novo documento.

Estou ciente da necessidade do envio da documentação original, sujeito ao cancelamento automático da minha solicitação caso ela não seja recebida no prazo máximo de 60 dias

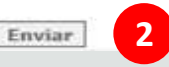

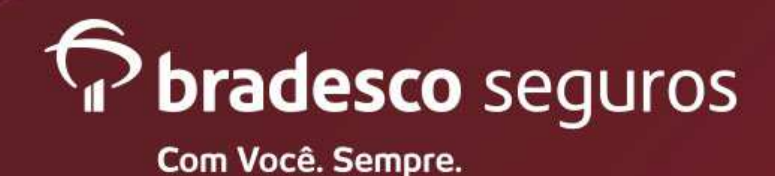

Plataformas Web - Website e Mobile

Website 🌐

3

| 1) | Numero do Protocolo | do |
|----|---------------------|----|
|    | sinistro gerado.    |    |

- 2) "Imprimir" a folha do protocolo.
- 3) Protocolo Impresso
- 4) Nova Solicitação -
  - Caso o segurado queira dar entrada em outros recibos para reembolso

| Protocolo de Reembolso       |   |
|------------------------------|---|
| Processo: 2020.0000944546.00 | 1 |

Em caso de dúvidas ou alterações cadastrais, favor entrar em contato com a Central de Relacionamento através dos talefones 4004-2700 (capitais e regiões metropolitanas) ou 0800-2700 (demais localidades).

O prazo para processamento e pagamento do reembolso é de até 30 (trinta) dias. Nos casos de **Reembolso Digital e na** solicitação com Nota Fiscal Eletrônica <u>NÃO</u> é necessário o envio dos documentos físicos, sendo o prazo considerado a partir da solicitação do beneficiário no site ou aplicativo. Para os demais tipos de atendimentos, o prazo se inicia a partir da data de recepção dos documentos originais. Caso os documentos não sejam entregues no prazo máximo de 60 (sessenta) dias, a solicitação de reemboliso será cancelada automaticamente.

| Empresa Contrata<br>GRUPO BRADESO<br>Segurado<br>LUCTANA<br>Celular | nte<br>CO  | CPF<br>Grani<br>E-mail |       | Сатіїс<br>960 — 1717 | 000 3          |  |
|---------------------------------------------------------------------|------------|------------------------|-------|----------------------|----------------|--|
| Dados do Benefi                                                     | ciário     |                        |       |                      |                |  |
| Nome                                                                |            | CPF                    | Banco | Agéncia              | Conta Corrente |  |
| LUCIANA F                                                           |            | Martin College         | 237   | 448 - 0              | Acres 10       |  |
| Dados do Proces                                                     | fimento    |                        |       |                      |                |  |
| Procedimento                                                        |            | Data *                 |       |                      |                |  |
| Fisioterapia                                                        |            | 26/03                  | /2020 |                      |                |  |
| Documentos                                                          |            | N                      |       | or                   |                |  |
| Tipo                                                                | CPF/CNP3   | Presta                 | dor   | Valor                | Data           |  |
| Recibo                                                              | 0000000000 | CLINICA MEDICA         |       | 10,00                | 26/03/2020     |  |

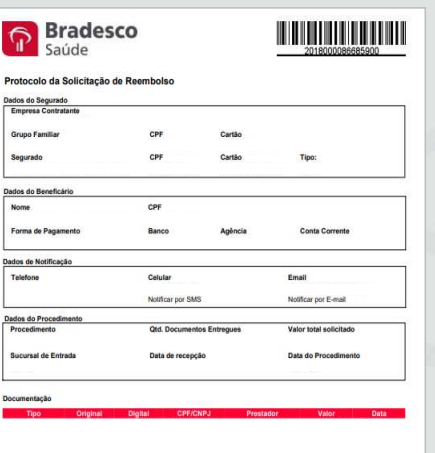

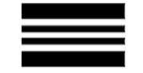

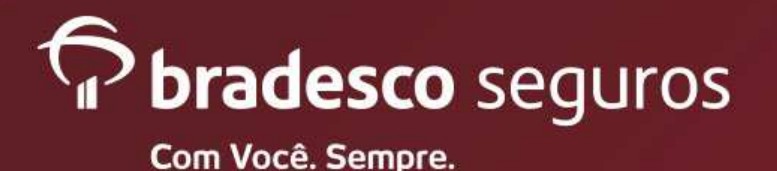

# Reembolso – Nota Fiscal Eletrônica

Não há necessidade da entrega dos originais.

Todos os procedimentos.

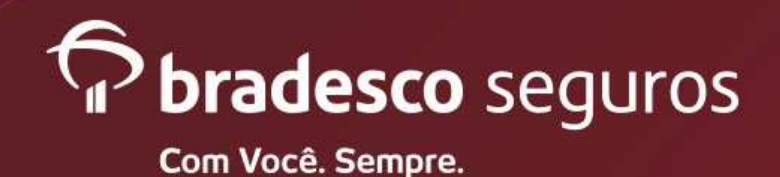

Plataformas Web - Website e Mobile

Website 🌐

- 1) Selecione o nome do paciente.
- Preencha os campos: celular e e-mail.
- 3) Selecione o procedimento.

ATENÇÃO: A solicitação de reembolso para despesas realizadas no exterior não estão disponíveis no PORTAL / MOBILE. O segurado deverá dar entrada através de uma sucursal Bradesco Seguros.

#### Solicitar reembolso

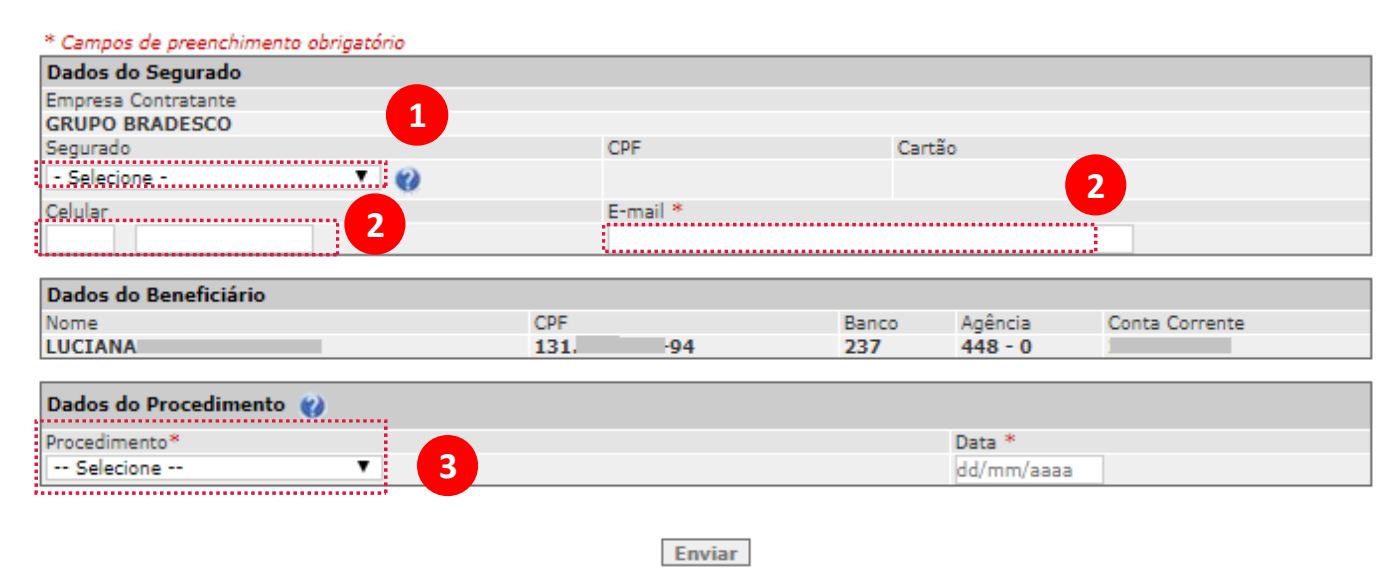

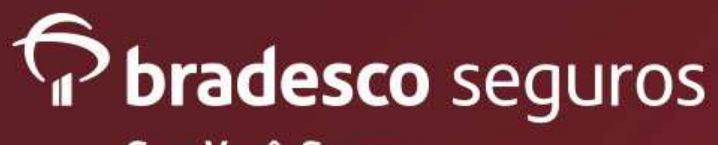

# **REEMBOLSO DIGITAL**

Plataformas Web - Website e Mobile

- 1) Preencha a data da 1º sessão / data do recibo, de acordo com o procedimento.
- 2) Preencha os dados do documento : Tipo de documento (Nota Fiscal), Data e Valor.
- 3) Preencha os dados do prestador de serviço.
- 4) No botão "Prestadores mais usados" está gravado os 5 prestadores mais utilizados pelo segurado. Ao selecionar um prestador, todas as informações armazenadas no banco de dados são preenchidas automaticamente.
- 5) Preencha os dados da Nota Fiscal Eletrônica: nº da nota, código de verificação e cidade da NF.
- 6) Caso a imagem da nota não seja
- recuperada, será habilitado um botão para

o segurado anexar.

7) Apertar no botão "Salvar"

| Data<br>dd/m<br>CNPJ Prestador | da 1ª Sessão *<br>m/aaaa<br>Valor Data                            |
|--------------------------------|-------------------------------------------------------------------|
| dd/m<br>CNPJ Prestador         | Valor Data                                                        |
| CNPJ Prestador                 | Valor Data                                                        |
| CNPJ Prestador                 | Valor Data                                                        |
|                                |                                                                   |
|                                |                                                                   |
|                                |                                                                   |
|                                |                                                                   |
| Valor *                        |                                                                   |
|                                | 0.00                                                              |
|                                | 0,00                                                              |
|                                |                                                                   |
| CNPJ*                          | 4                                                                 |
|                                | Prestadores Mais Usados 🛛 😰                                       |
| Constalidade Médica 8          |                                                                   |
| - Seleciandade Medica          |                                                                   |
| - Selecione - +                | Register on Consellar                                             |
| UP                             | Registro no conseino                                              |
| - Coloringo - V                |                                                                   |
|                                | CNPJ*<br>CNPJ*<br>Especialidade Médica *<br>- Selecione - ▼<br>UF |

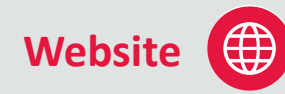

| - 🔶 🛧 💽           | Sinistro > so      | can > g454813                            | ×           | 0       | Pesquisar g                                 | 454813                         |              |
|-------------------|--------------------|------------------------------------------|-------------|---------|---------------------------------------------|--------------------------------|--------------|
| Organizar 🔹 Nova  | a pasta            |                                          |             |         |                                             |                                |              |
| 🛶 G454813 (\\srv- | home\hon ^         | Nome                                     | ^           |         |                                             | Data                           | de modif     |
| Sentral de Rela   | cionament          | 🥦 scan_201                               | 8_09_21_08_ | 59_46_0 | 13                                          | 21/09                          | /2018 08:    |
| DirGerSaude (\\   | srv-arquive        | Scan_201                                 | 8_09_24_07_ | 29_57_7 | 95                                          | 24/09                          | /2018 07:    |
| 💕 Rede            |                    | Scan_201                                 | 09_27_13_   | 19_43_1 |                                             | 27/09                          | /2018 13:    |
| No                | me: scan_2018      | 09_21_08_59_4                            | 6_013       | ~       | Todos os a                                  | rquivos                        |              |
|                   |                    |                                          |             |         |                                             |                                |              |
|                   |                    |                                          | _           |         | Abrir                                       | <b>•</b>                       | Cancela      |
|                   |                    |                                          |             |         | Abrir                                       |                                | Cancela      |
| 4                 | y. 13              |                                          | Į           |         | Abrir                                       |                                | Cancela      |
| 4                 | y 13               | Lista de Pre                             | estadores   |         | Abrir                                       |                                | Cancela      |
| 4<br>Selecionar   | c                  | Lista de Pre<br>PF/CNPJ                  | estadores   |         | Abrir                                       | ome                            | Cancela      |
| 4<br>Selecionar   | C<br>34.100        | Lista de Pre<br>PF/CNPJ<br>5.518/0001-26 | estadores   |         | Abrir<br>Nome do                            | ome<br>PRESTADOI               | Cancela      |
| 4<br>Selecionar   | c<br>34.10         | Lista de Pre<br>PF/CNPJ<br>6.518/0001-26 | estadores   |         | Abrir<br>Ni-<br>NOME DO<br>LUCIAI           | DIPRESTADOI<br>NA              | Cancela<br>R |
| 4<br>Selecionar   | C<br>34.10         | Lista de Pre<br>PF/CNPJ<br>6.518/0001-26 | estadores   |         | Abrir<br>Nome do<br>Luciai<br>CLINICA       | PRESTADOI<br>NA AMEDICA        | Cancela<br>R |
| 4<br>Selecionar   | <b>c</b><br>34.100 | Lista de Pre<br>PF/CNPJ<br>5.518/0001-26 | estadores   |         | Abrir<br>Nome do<br>Luciai<br>Clinica<br>BR | PRESTADOI<br>NA AMEDICA<br>UNO | R            |

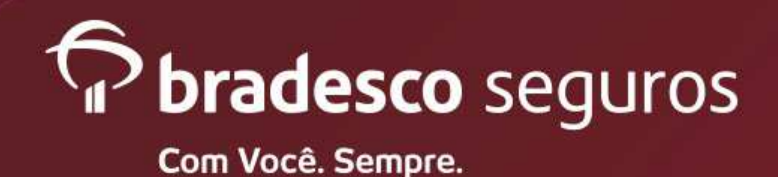

Plataformas Web - Website e Mobile

Website

#### Nota Fiscal Eletrônica - Todos os Procedimentos

|                                         |                                        |                                         | 2016000086685900       |
|-----------------------------------------|----------------------------------------|-----------------------------------------|------------------------|
| Protocolo da Solicitação                | de Reembolso                           |                                         |                        |
| Dados do Segurado                       |                                        |                                         |                        |
| Empresa Contratante                     |                                        |                                         |                        |
| Grupo Familiar                          | CPF                                    | Cartão                                  |                        |
| Segurado                                | CPF                                    | Cartão                                  | Tipo:                  |
| Dados do Beneficário                    | 1.1.1.1.1.1.1.1.1.1.1.1.1.1.1.1.1.1.1. | 10.000000000000000000000000000000000000 | Realize (1999-000)     |
| Nome                                    | CPF                                    |                                         |                        |
| Forma de Pagamento                      | Banco                                  | Agência                                 | Conta Corrente         |
| Dados de Notificação                    |                                        |                                         |                        |
| Telefone                                | Celular                                |                                         | Email                  |
|                                         | Notificar por SMS                      |                                         | Notificar por E-mail   |
| Dados do Brocedimento                   |                                        |                                         |                        |
| Procedimento                            | Qtd. Documents                         | os Entregues                            | Valor total solicitado |
|                                         | -                                      |                                         |                        |
| <ol> <li>aucursal de Fotrada</li> </ol> | Data de recepci                        | 10                                      | uata do Procedimento   |
| Documentação<br>Tipo Original           | Digital CPF/Ci                         | iPJ Pros                                | tador Valor Data       |
| Documentação<br>Tipo Original           | Digital CPFXCI                         | NPJ Pros                                | tador Valor Data       |
| Documentação<br>Tipo Original           | Digital CPFXCt                         | NPJ Pres                                | sadar Valor Dets       |
| Decumentação<br>Tipo Original           | Orgital CPF/CF                         | IPJ Pres                                | adar Vilar Data        |
| Decunentação<br>Tipo Original           | Orguni CHFC                            | NRJ Pros                                | eador Valor Deta       |

- 1) Numero do Protocolo do sinistro gerado.
- 2) "Imprimir" Imprime a folha do protocolo.
- 3) Protocolo Impresso
- Nova Solicitação Caso o segurado queira dar entrada em outros recibos para reembolso

OBSERVAÇÃO: Nota fiscal eletrônica está isento do envio dos originais/documentação física

#### Protocolo de Reembolso

Processo: 2019.0002199308.00

Em caso de dúvidas ou alterações cadastrais, favor entrar em contato com a Central de Relacionamento através dos telefones 4004-2700 (capitais e regiões metropolitanas) ou 0800-2700 (demais localidades).

| Dados do Segurado                 |          |      |        |          |       |                   |                |
|-----------------------------------|----------|------|--------|----------|-------|-------------------|----------------|
| Empresa Contratante               |          |      |        |          |       |                   |                |
| GRUPO BRADESCO                    |          |      |        |          |       |                   |                |
| Segurado                          |          | CPF  | ÷      |          | (     | Cartão            |                |
| COLUMN ADDRESS OF                 |          |      |        |          |       | the second second |                |
| Celular                           |          | E-n  | nail   | -        | -     |                   |                |
| Dados do Beneficiário             | 0        |      |        |          |       |                   |                |
| Nome                              |          | CPF  |        |          | Banco | Agência           | Conta Corrente |
| Contraction in the second section |          | NYO, | 1000   |          | 237   | -                 |                |
| Dados do Procedime                | nto      |      |        |          |       |                   |                |
| Procedimento                      |          |      | 1      | Data *   |       |                   |                |
| Fisioterapia                      |          |      | 3      | 25/07/20 | 19    |                   |                |
| Documentos                        |          |      |        |          |       |                   |                |
| Тіро                              | CPF/CNPJ |      |        | Pres     | tador | Valor             | Data           |
| ota Fiscal                        |          |      | 650,00 |          |       |                   | 0 25/07/2019   |

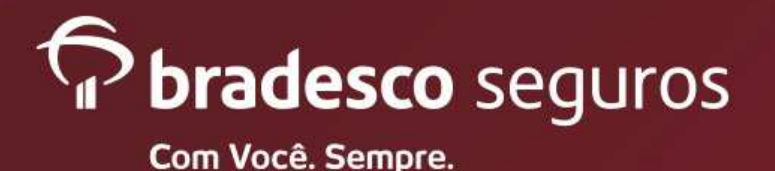

# Acompanhamento de Reembolso

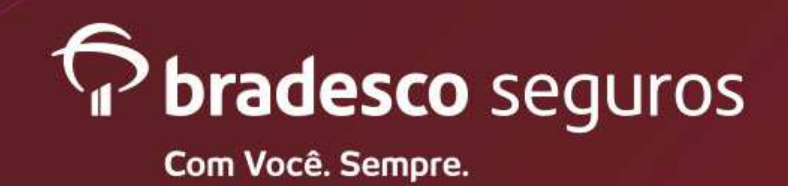

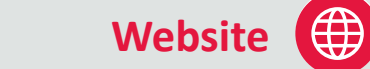

Plataformas Web - Website e Mobile

|                                                                                             | ≡ <b>Paradesco</b>    |                               |  |
|---------------------------------------------------------------------------------------------|-----------------------|-------------------------------|--|
| Acompanhamento de<br>Reembolso:<br>Clicar no botão "Acompanhar<br>solicitação de reembolso" | Serviços              | Orientações                   |  |
|                                                                                             | Solicitar reembolso   | >                             |  |
| $\longrightarrow$                                                                           | Acompanhar solici     | tação de reembolso            |  |
|                                                                                             | Solicitar prévia de r | reembolso                     |  |
|                                                                                             | Acompanhar prévi      | a de reembolso                |  |
|                                                                                             | Valores de coeficie   | ntes e múltiplos de reembolso |  |

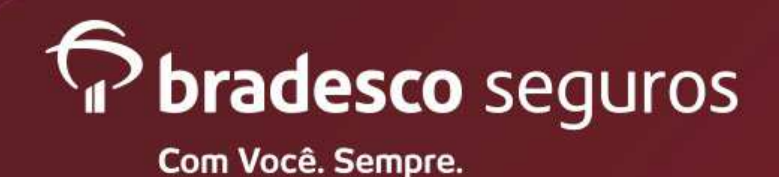

Plataformas Web - Website e Mobile

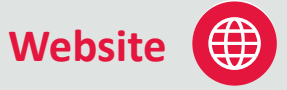

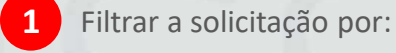

#### Reembolso

- "Grupo Familiar";
- "Período de Solicitação"
- "Número do Sinistro".

2 Clicar em "Buscar".

Para informações sobre Reembolso de procedimentos realizados no Exterior, favor entrar em contato com a Central de Relacionamento através dos telefones 4004-2700 (capitais e regiões metropolitanas) e 0800 701 2700 (demais regiões).

#### Acompanhar solicitação de reembolso

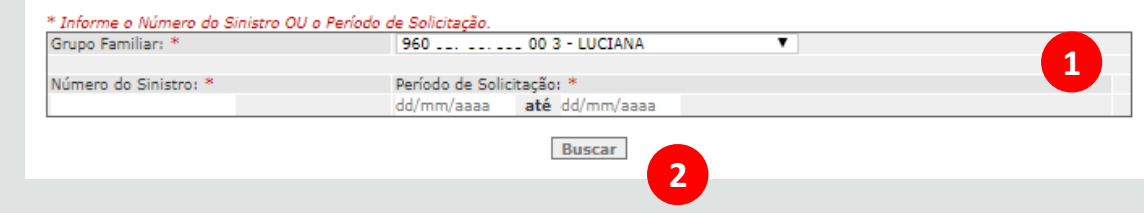

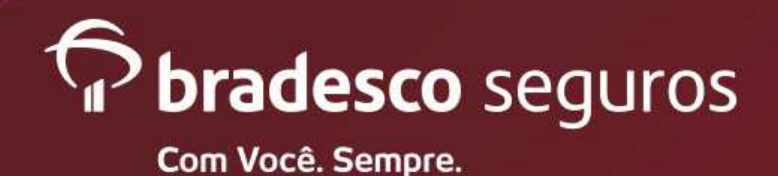

5

# **REEMBOLSO DIGITAL**

Plataformas Web - Website e Mobile

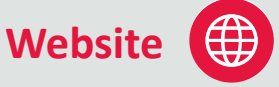

| Ν | lessa tela, identificar o |
|---|---------------------------|
| r | eembolso pela data da     |
| S | olicitação e o valor      |
| а | presentado.               |

Δ

Selecionar a solicitação que deseja ser consultada pelo número do reembolso.

# \* Informe o Número do Sinistro OU o Período de Solicitação. Grupo Familiar: \* Número do Sinistro: \* Período de Solicitação: \* 20190002198858 dd/mm/aaaa até dd/mm/aaaa

Acompanhar solicitação de reembolso

Resultado da Busca Valor Data do Tipo de Data da Valor Situação da solicitação Número do Sinistro procedimento procedimento solicitação apresentado pago Exame Aguardando envio 07/05/2019 01/08/2019 0002198858 150.00 0.0 Ambulatorial documentação complementa A - Aviso, R - Reanálise e C - Complemento M 4 D D 1/21 ▼ Imprimir

Buscar

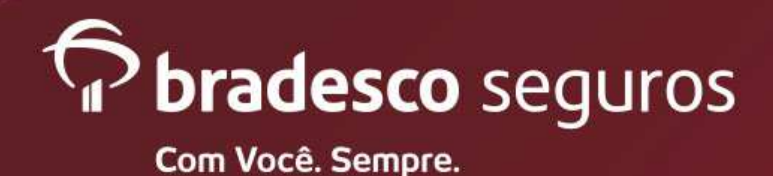

Plataformas Web - Website e Mobile

Na tela com a situação do reembolso é possível visualizar as especificações do plano, como:

- Dados do Segurado;
- Dados do Beneficiário;
- Dados de Notificação.

E também dados da solicitação de reembolso, como:

- Dados do Evento;
- Continua ao descer a tela.

| Processo: 2019.0002198858.00 - Aviso                    |
|---------------------------------------------------------|
| Em caso de dúvidas ou alterações cadastrais, favor entr |

Solicitação de Reembolso

Notific

Em caso de dúvidas ou alterações cadastrais, favor entrar em contato com a Central de Relacionamento através dos telefones 4004-2700 (capitais e regiões metropolitanas) ou 0800-2700 (demais localidades).

 Dados do Segurado
 Empresa Contratante

 GRUPO BRADESCO
 Segurado

 Dados do Beneficiário
 CPF

 Nome
 CPF

 Pados de Notificação
 Banco

 Celular
 E-mail

| ção por SMS | Notificação por E-mail                 |  |
|-------------|----------------------------------------|--|
|             | 24200-000 (24200) (24000) (2400 (2400) |  |

Atenção! O prazo para processamento e pagamento do reembolso é de até 30 (trinta) dias. Nos casos de Reembolso de Consulta Médica e na solicitação com Nota Fiscal Eletrônica não é necessário o envio dos documentos físicos, sendo o prazo considerado a partir da solicitação do segurado no site ou aplicativo. Para os demais tipos de atendimentos, o prazo se inicia a partir da data de recepção dos documentos originais. Caso os documentos não sejam entregues no prazo máximo de 60 (sessenta) dias, a solicitação de reembolso será cancelada automaticamente. Dados do Evento:

| Evento             | Data do evento | Pais   |
|--------------------|----------------|--------|
| Exame Ambulatorial | 07/05/2019     | Brasil |

| Documentos da | Série do Sinistr | o - 2019.000219885 | 8.00                  |                      |                      |            |
|---------------|------------------|--------------------|-----------------------|----------------------|----------------------|------------|
| Documento     | Tipo             | CPF/CNPJ           | Prestador             | Data do<br>documento | Valor<br>apresentado | Valor pago |
| 23169267      | Recibo           |                    | and the second second | 07/05/2019           | 150,00               | 0,00       |

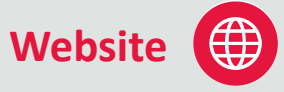

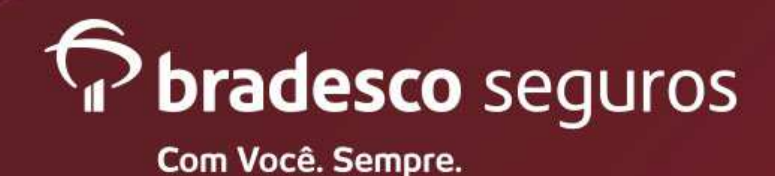

Plataformas Web - Website e Mobile

- Documentos da Série do Sinistro;
- Documentos do Sinistro;
- Parecer;
- Acompanhamento do Processo.
- No campo "**Parecer**" é possível verificar a descrição da documentação complementar necessária.
- Para realizar o envio da documentação é necessário clicar em "**Complemento**".
- 8 Carta Resultado Carta com o parecer do sinistro.

| Dados d       | o Evento          |                                  |                                                         |                       |                            |                                   |                                         |                   |
|---------------|-------------------|----------------------------------|---------------------------------------------------------|-----------------------|----------------------------|-----------------------------------|-----------------------------------------|-------------------|
| Evento        |                   |                                  |                                                         | Data                  | do evento                  |                                   | Pais                                    |                   |
| Exame         | Ambulate          | orial                            |                                                         | 07/0                  | 05/2019                    |                                   | Brasil                                  |                   |
| Docume        | ntos da :         | Série do Sinis                   | stro - 2019.000219885                                   | 8.00                  |                            |                                   |                                         |                   |
| Docum         | ento              | Tipo                             | CPF/CNPJ                                                | Pres                  | tador                      | Data do<br>documento              | Valor<br>apresentado                    | Valor page        |
| 23169         | 267               | Recibo                           | 10.700.000.0001                                         | 1.000                 | Contraction of the         | 07/05/2019                        | 150,00                                  | 0,00              |
| Docume        | ntos do :         | Sinistro                         |                                                         |                       |                            |                                   |                                         |                   |
| Série         | Docum             | ento                             | Resultado análise                                       |                       | Data da<br>liberaçã        | o Pagto.                          | Valor<br>apresentado                    | Valor<br>liberado |
| 00 -<br>Aviso | 23169<br>Reci     | 267 - Agu<br>bo                  | ardando envio docume<br>complementar                    | ntacao                |                            |                                   | 150,00                                  | 0,00              |
|               |                   |                                  |                                                         |                       | Tot                        | al da Série O                     | 150,00                                  | 0,00              |
|               |                   |                                  |                                                         |                       |                            |                                   | 14                                      | ▶₩ 1/1 ▼          |
| Parecer       | 8                 |                                  |                                                         |                       |                            |                                   |                                         |                   |
| Docume        | ento Des          | crição                           |                                                         |                       |                            |                                   |                                         |                   |
| 231692        | 267 Doci<br>Solid | umentação ileg<br>titamos que se | givel, um problema na ima<br>ga realizado novo envio di | agem nos<br>a docume: | impede de f<br>stação pelo | inalizar a análi<br>site www.brad | se do seu reembo<br>escaseguos.com.t    | lso.<br>r         |
| Acompa        | nhamen            | to do Process                    | 10                                                      |                       |                            |                                   |                                         |                   |
| En            | trega dos         | s Originais                      |                                                         | A                     | nálise                     |                                   | Pa                                      | gamento           |
|               | Realiz            | zado                             | Aguarda                                                 | ivio do               | cumentacao                 | complementa                       | r i i i i i i i i i i i i i i i i i i i |                   |
|               |                   |                                  |                                                         |                       |                            |                                   | -                                       |                   |

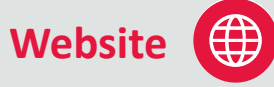

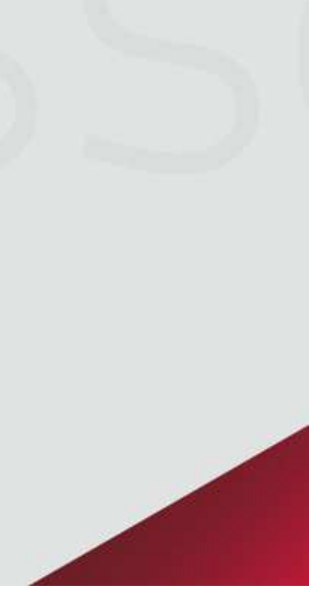

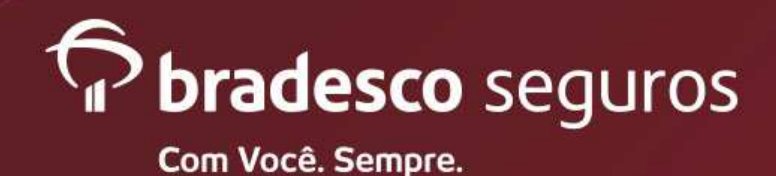

Plataformas Web - Website e Mobile

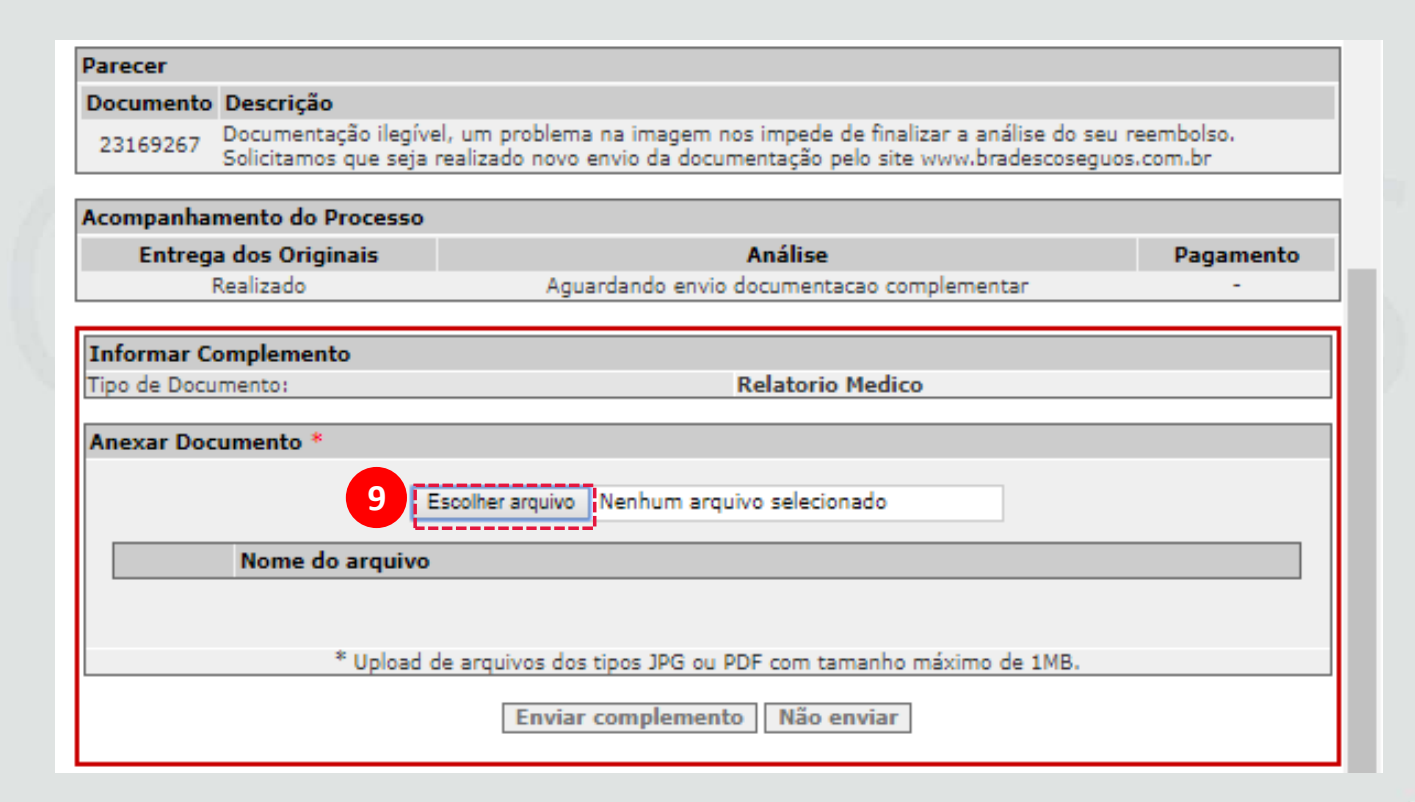

Website

9 Para selecionar o arquivo no computar clicar em "Escolher arquivo".

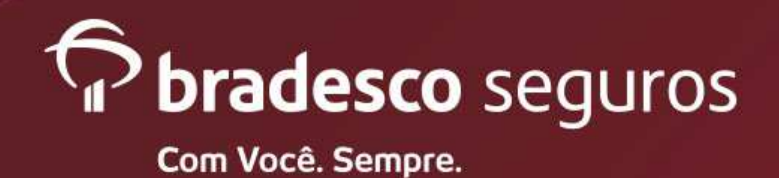

Plataformas Web - Website e Mobile

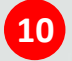

- Na tela de busca do arquivo, selecionar a documentação complementar exigida.
- O formato do arquivo poderá ser JPEG ou PDF.
- E o tamanho limite de cada arquivo é 1 MB.
- 11 Após selecionado o arquivo, clicar em "Abrir".

| O Abrir                       | ×                        |
|-------------------------------|--------------------------|
| ← → ▾ ↑ 🔄 « SCAM > Nova pasta | ✓ ♂ Pesquisar Nova pasta |
| Organizar 🔻 Nova pasta        |                          |
| Este Computador Nome          | Data de modificaç Tipo   |
| 🛄 Área de Trabalhc 🔒 Laudo    | 18/07/2019 10:17 Adobe A |
| 🔮 Documentos 🔒 Recibo         | 15/07/2019 08:51 Adobe A |
| 🖶 Downloads                   |                          |
| 📰 Imagens                     |                          |
| 👌 Músicas                     |                          |
| Objetos 3D                    |                          |
| Yídeos                        |                          |
| #4 Direct 1 (C) V X           | >                        |
| Nome:                         | Todos os arquivos 🗸      |
|                               | Abrir 🔽 Cancelar         |

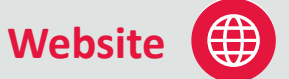

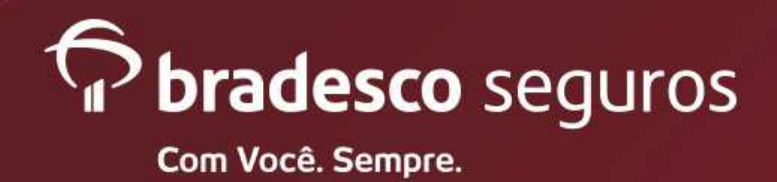

Plataformas Web - Website e Mobile

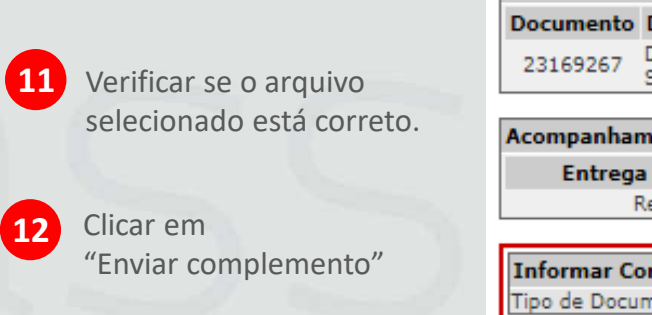

| Par                   | ecer                                                                                                    |                                                                                                    |                                                                                                    |                                                                                                    |                        |
|-----------------------|----------------------------------------------------------------------------------------------------|----------------------------------------------------------------------------------------------------|----------------------------------------------------------------------------------------------------|----------------------------------------------------------------------------------------------------|------------------------|
| Doe                   | cumento                                                                                                    | Descrição                                                                                                    |                                                                                                    |                                                                                                    |                        |
| 23                    | 169267                                                                                                    | Documentação il<br>Solicitamos que s                                                                                                    | egível, um problem<br>seja realizado novo                                                                                                    | na na imagem nos impede de finalizar a análise do seu<br>o envio da documentação pelo site www.bradescoseguo: | reembolso.<br>s.com.br |
|                       |                                                                                                    |                                                                                                    |                                                                                                    |                                                                                                    |                        |
| Aco                   | mpanhai                                                                                                    | mento do Proce                                                                                                    | 550                                                                                                    |                                                                                                    |                        |
| Entrega dos Originais |                                                                                                    |                                                                                                    |                                                                                                    | Análise                                                                                                    | Pagamento              |
|                       |                                                                                                    | Realizado                                                                                                    | Agu                                                                                                    | uardando envio documentacao complementar                                                                      | -                      |
|                       |                                                                                                    |                                                                                                    |                                                                                                    |                                                                                                    |                        |
| Inf                   | ormar Co                                                                                                    | omplemento                                                                                                    |                                                                                                    |                                                                                                    |                        |
| Tip                   | o de Docu                                                                                                    | mento:                                                                                                    |                                                                                                    | Relatorio Medico                                                                                              |                        |
| _                     | Parecer Documento Descrição Documentação ilegível, um problema na imagem nos impede de finalizar a análise do seu reembolso. Solicitamos que seja realizado novo envio da documentação pelo site www.bradescoseguos.com.br  Acompanhamento do Processo Entrega dos Originais Análise Pagamento Realizado Aguardando envio documentação complementar Informar Complemento Tipo de Documento:  Anexar Documento *  Escolher arquivo Nenhum arquivo selecionado Arquivo transferido.  Mome do arquivo Laudo.pdf  Upload de arquivos dos tipos JPG ou PDF com tamanho máximo de 1MB.  Image: Anexar Documento Image: Arquivo selecionalo Image: Arquivo dos upos JPG ou PDF com tamanho máximo de 1MB.  Anexar Documento Image: Analise Image: Arquivo dos tipos JPG ou PDF com tamanho máximo de 1MB.  Anexar Documento Image: Analise Image: Analise Image: Analise Image: Arquivo dos tipos JPG ou PDF com tamanho máximo de 1MB.  Anexar Documento Image: Analise Image: Analise Image: |                                                                                                    |                                                                                                    |                                                                                                    |                        |
| An                    | exar Doc                                                                                                    | umento *                                                                                                    |                                                                                                    |                                                                                                    |                        |
|                       | ecer  sumento Descrição Documentação ilegível, um problema na imagem nos impede de finalizar a análise do seu reembolso. Solicitamos que seja realizado novo envio da documentação pelo site www.bradescoseguos.com.br  mpanhamento do Processo Entrega dos Originais Aguardando envio documentacao complementar  Realizado Aguardando envio documentacao complementar  ormar Complemento o de Documento: Relatorio Medico exar Documento *  Escolher arquivo Nenhum arquivo selecionado Arquivo transferido.  Nome do arquivo Laudo.pdf  Nome do arquivos dos tipos JPG ou PDF com tamanho máximo de 1MB.   Naŭ enviar                                                                                                    |                                                                                                    |                                                                                                    |                                                                                                    |                        |
|                       |                                                                                                    |                                                                                                    | ção         entação ilegível, um problema na imagem nos impede de finalizar a análise do seu reembolso.         mos que seja realizado novo envio da documentação pelo site www.bradescoseguos.com.br         do Processo         riginais       Análise         o       Aguardando envio documentacao complementar         o       Aguardando envio documentacao complementar         ento       Relatorio Medico         p *       Escolher arquivo Nenhum arquivo selecionado         •       Arquivo transferido.         •       Arquivo transferido.         •       *         * Upload de arquivos dos tipos JPG ou PDF com tamanho máximo de 1MB.         12       Enviar complemento |                                                                                                    |                        |
|                       |                                                                                                    |                                                                                                    |                                                                                                    | Arquivo transferido.                                                                                          |                        |
| 11 `                  |                                                                                                    |                                                                                                    |                                                                                                    | Angento crensionalei                                                                                          | Pagamento              |
|                       | ·                                                                                                    | Nome do arqu                                                                                                    | ivo                                                                                                    |                                                                                                    |                        |
|                       | 8                                                                                                    | Laudo.pdf                                                                                                    |                                                                                                    |                                                                                                    | -                      |
|                       |                                                                                                    | * 11-1                                                                                                    | and de services de                                                                                                    | a times 100 au DDE ann tamacha móuinn do 1MD                                                                  | · · ·                  |
|                       |                                                                                                    | · Upic                                                                                                    | pad de arquivos do                                                                                                    | is tipos JPG ou PDF com tamanno maximo de 1MB.                                                                |                        |
|                       |                                                                                                    | Into       Descrição         67       Documentação ilegível, um problema na imagem nos impede de finalizar a análise do seu reembolso. Solicitamos que seja realizado novo envio da documentação pelo site www.bradescoseguos.com.br         Inhamento do Processo       Pagamento         Realizado       Análise       Pagamento         Realizado       Aguardando envio documentação complementar       -         ar Complemento       -       -         Documento * |                                                                                                    |                                                                                                    |                        |

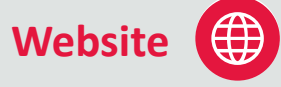

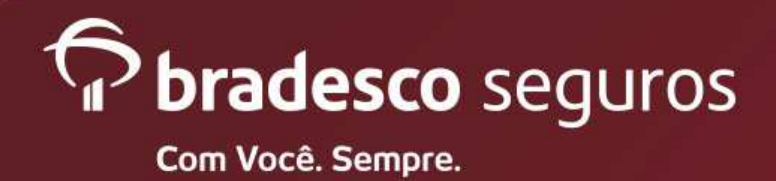

Plataformas Web - Website e Mobile

13

Será criada uma nova série do sinistro com a documentação complementar anexada.

| Documento             | umento Tipo CPF/CNPJ Prestador Data do<br>documento |                                     | Prestado         | r Da<br>docu         | ta do<br>mento | Valor<br>apresentado | Valor page |
|-----------------------|-----------------------------------------------------|-------------------------------------|------------------|----------------------|----------------|----------------------|------------|
| 23169267              | Recibo                                              | strategies concern                  |                  | 07/0                 | 5/2019         | 150,00               | 0,00       |
| 23181077 Relatorio Me |                                                     | lico                                |                  | 05/0                 | 8/2019         | 0,00                 | 0,00       |
| Documentos o          | lo Sinistro                                         |                                     |                  |                      |                |                      |            |
| Série                 | Documento                                           | Resultado aná                       | lise             | Data da<br>liberação | Data<br>Pagto. | Valor<br>apresentado | Valor      |
| 00 - Aviso            | 23169267 -<br>Recibo                                | Aguardando envio doc<br>complementa | umentacao<br>ar  |                      |                | 150,00               | 0,00       |
|                       |                                                     |                                     |                  | Jotal d              | a Série O:     | 150,00               | 0,00       |
| 01 -<br>Complemento   | 23169267 -<br>Recibo                                | Em Análise                          |                  |                      |                | 150,00               | 0,00       |
| -                     |                                                     |                                     |                  | Total d              | a Série 1:     | 150,00               | 0,00       |
|                       |                                                     |                                     |                  |                      |                | 144                  | ≥∭ 1/1 ▼   |
| Parecer               |                                                     |                                     |                  |                      |                |                      |            |
| Documento D           | Descrição                                           |                                     |                  |                      |                |                      |            |
|                       |                                                     | Não existem crítica                 | s registradas at | é o momento          | ).             |                      |            |
| Acompanham            | ento do Proces                                      | so                                  |                  |                      |                |                      |            |
|                       | Entrega do                                          | s Originais                         | 1                | Análise              |                | Pagamen              | to         |
|                       | Reali                                               | zado                                | Er               | n Análise            |                | Pendente             | 1          |

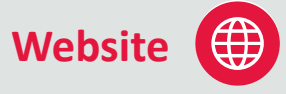

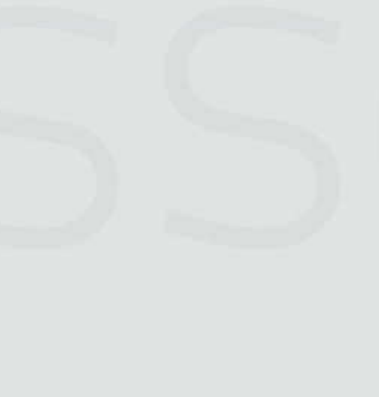

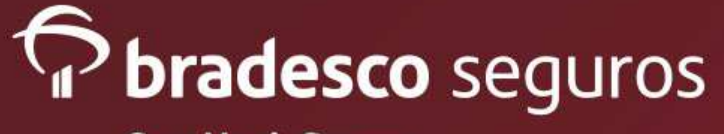

# Solicitação de prévia

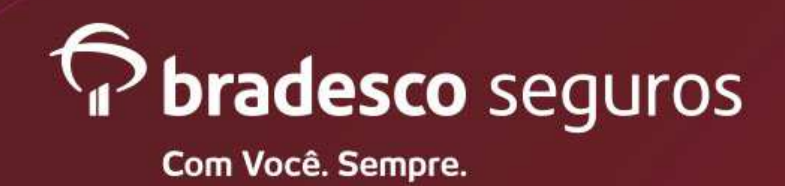

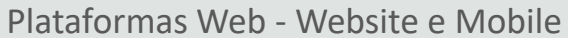

Solicitação de Prévia de Reembolso: Clicar no botão "Solicitar prévia de reembolso"

|                                                                                                    | Prévia de Reembolso |  |
|----------------------------------------------------------------------------------------------------|---------------------|--|
| bradesco<br>saúde                                                                                                    |                     |  |
| Serviços Orientações                                                                                                    |                     |  |
|                                                                                                    |                     |  |
| Solicitar reembolso                                                                                                    |                     |  |
| Solicitar reembolso<br>Acompanhar solicitação de reembolso                                                                    |                     |  |
| Solicitar reembolso<br>Acompanhar solicitação de reembolso<br>Solicitar prévia de reembolso                                   |                     |  |
| Solicitar reembolso<br>Acompanhar solicitação de reembolso<br>Solicitar prévia de reembolso<br>Acompanhar prévia de reembolso |                     |  |

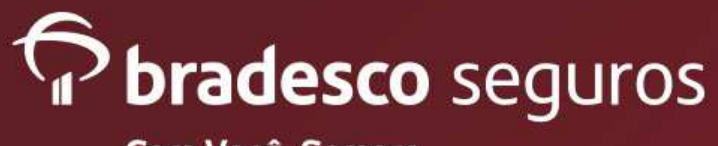

## **REEMBOLSO DIGITAL**

Plataformas Web - Website e Mobile

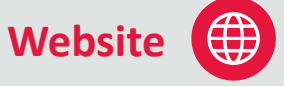

#### Solicitar prévia de reembolso

- Inserir o celular e e-mail para receber alertas quanto a prévia a ser solicitada.
- Selecionar o tipo de evento (terapia / consulta / cirurgia / exame)

A prévia de reembolso é uma concessão da seguradora sendo um cálculo provisório e ilustrativo, que poderá ser alterado após liberação de senha e que não se configura autorização prévia de internação e/ou procedimento e nem garantia de reembolso.

Não informamos cálculo de materiais, medicamentos, taxas hospitalares (despesas hospitalares) visto que as mesmas são de natureza variável, não possuindo a previsibilidade do que será efetivamente gasto. Mediante ao exposto, informamos apenas prévia para o honorário médico do procedimento.

Não informamos cálculo para procedimentos realizado no exterior.

| Dados do Segurado                           |              |                                                                                                    |                      |
|---------------------------------------------|--------------|----------------------------------------------------------------------------------------------------|----------------------|
| Empresa Contratante                         |              |                                                                                                    |                      |
| GRUPO BRADESCO                              |              |                                                                                                    |                      |
| Segurado                                    | Cartão       |                                                                                                    |                      |
| LUCIANA                                     | 960 017 00 3 |                                                                                                    |                      |
| Celular *                                   | E-mail *     |                                                                                                    |                      |
|                                             |              |                                                                                                    |                      |
|                                             |              |                                                                                                    |                      |
| Dados do Beneficiário                       |              |                                                                                                    |                      |
| Nome                                        |              | CPF                                                                                                    |                      |
| LUCIANA                                     |              | the second second second second second second second second second second second second second second second s |                      |
|                                             |              |                                                                                                    |                      |
| Dados do Procedimento                       |              |                                                                                                    |                      |
| Tipo de Evento*                             |              |                                                                                                    | Valor do Orçamento * |
| Selecione 🔻                                 |              |                                                                                                    | R\$ 0,00             |
| Digite o Código ou Descrição do Procediment | D            |                                                                                                    |                      |
|                                             |              |                                                                                                    | Buscar               |
| Procedimentos Localizados                   |              | Valor do Procedimento                                                                                          |                      |
| Selecione                                   | •            | 0,00                                                                                                    | Inserir Procedimento |
|                                             |              |                                                                                                    |                      |
|                                             | Solicitar    | 7                                                                                                    |                      |

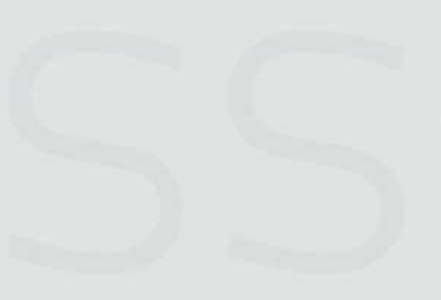

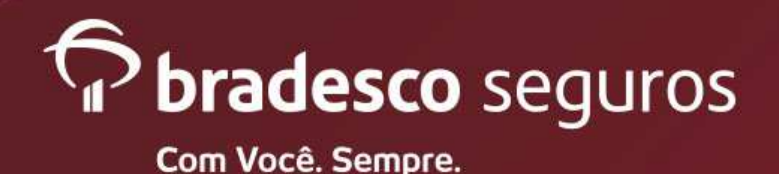

Plataformas Web - Website e Mobile

- 1) Selecionar o tipo de evento (terapia / consulta / cirurgia / exame)
- 2) Insira o nome do procedimento ou código.
- 3) Clicar em "Buscar".
- Automaticamente abrirá uma aba o (s) procedimento (s). O segurado deve selecionar o desejado.
- 5) Após selecionado o procedimento, o segurado deverá clicar em "Inserir Procedimento".
- 6) Inserir o orçamento de cada profissional da equipe cirúrgica.
- 7) Caso o segurado queira solicitar outro profissional que não esteja listado, abrir o combo "outros profissionais", selecionar o profissional desejado, incluir o valor do orçamento e clicar em "inserir profissional".
- 8) Clicar no "caderninho" para enviar a documentação.

| 🎽 🗙 Relação de Despesas de Prévia                                                                                                    |                                                    |
|----------------------------------------------------------------------------------------------------|----------------------------------------------------|
| Тіро                                                                                                    |                                                    |
| ocumentos                                                                                                    |                                                    |
| ospitalar.<br>Para conclusão da solicitação de previa de reemboiso e necessário anexar o<br>prrespondentes aos procedimentos.                                             | arquivo com orçamento e document                   |
| Para profissionais que não fazem parte da sua solicitação de prévia deixe o campo v<br>Prévia válida para procedimentos fora do período de carência contratual, realizado | valor zerado.<br>por equipe médica(CRM) em ambient |
| nfermeiro                                                                                                    | 200,00                                             |
| línico.                                                                                                    | 500,00 Inserir Profissional                        |
| utros Profissionais                                                                                                    | Valor                                              |
| egundo Auxiliar                                                                                                    | 0,0                                                |
| rimeiro Auxiliar                                                                                                    | 200,0                                              |
| istrumentador                                                                                                    | 630,0                                              |
| rurgião                                                                                                    | 505,0                                              |
| nestesista                                                                                                    | 500,0                                              |
| forme o valor de cada membro da equípe para os procedimentos acima                                                                                                    | Valo                                               |
| 1309038 - ASSIST AO TRABALHO DE PARTO, P/ H (A' 🔻                                                                                                    | Inserir Procedimento                               |
| ocedimentos Localizados                                                                                                    |                                                    |
| arto                                                                                                    | Buscar 3                                           |
| igite o Código ou Descrição do Procedimento                                                                                                    | 13 2.033,00                                        |
| po de Evento"                                                                                                    | Ré 2 035 00                                        |
| an de Europe X                                                                                                    | Valas da Ossana e *                                |

Website

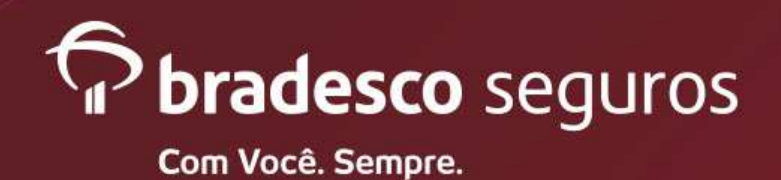

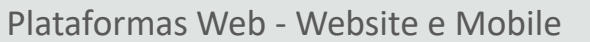

1) Clicar em "Escolher arquivo".

2) Selecionar a documentação e clicar em "Salvar".

- O formato do arquivo poderá ser JPEG ou PDF.
- E o tamanho limite de cada arquivo é 1 MB.

| Documentos        |                                                                  | O Abrir                                                                                                    | ×                         |
|-------------------|------------------------------------------------------------------|----------------------------------------------------------------------------------------------------|---------------------------|
|                   | Тіро                                                             | ← → ∨ ↑ 🕻 « Sinistro > scan > g454813 v 🕐 Pesquisar g454813                                                                                                    | م                         |
| 🖹 🗙               | Relação de Despesas de Prévia                                    | Organizar 🕶 Nova pasta                                                                                                    | 1 ()                      |
| nexar Documento * |                                                                  | G454813 (\\srv-home\hom         Nome         Data de mo           Central de Relacionament         Scan_2018_09_21_08_59_46_013         21/09/2018           DirGerSaude (\\srv-arguiv)         Tropp 2018_09_21_08_77_75         24/00/2018 | dificaç<br>08:59<br>07:29 |
|                   | 1 Escolher arquivo Nenhum arquivo selecionado                    |                                                                                                    | 13:19                     |
| Nome              | Arquivo transferido.                                             | Nome:         scan_2018_09_21_08_59_46_013         ✓         Todos os arquivos           Abrir         ▼         Can                                                                                                    | ~<br>elar                 |
| 🔐 05.pdf          |                                                                  |                                                                                                    |                           |
|                   |                                                                  |                                                                                                    |                           |
|                   | * United de continue des times 100 en 100 com temperature de 110 |                                                                                                    |                           |
|                   | 2 Salvar Cancelar                                                |                                                                                                    |                           |

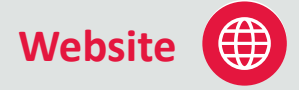

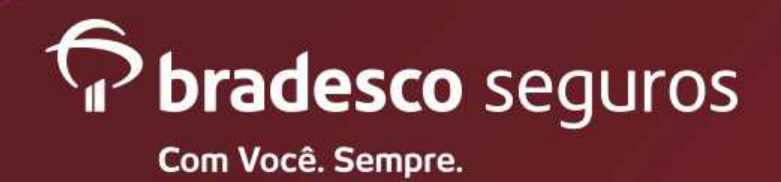

Plataformas Web - Website e Mobile

 Apertar o botão "Solicitar" que será gerado o protocolo para acompanhamento e aguardar prazo de resposta

| Dados do Procedimento                                                                                                    | )                                                                                                    |                                                                        |                                                             |
|----------------------------------------------------------------------------------------------------|----------------------------------------------------------------------------------------------------|------------------------------------------------------------------------|-------------------------------------------------------------|
| Tipo de Evento*                                                                                                    |                                                                                                    |                                                                        | Valor do Orçamento *                                        |
| Prévia de Cirurgia                                                                                                    | ¥                                                                                                    |                                                                        | R\$ 2.035,00                                                |
| Digite o Código ou Descriç                                                                                                    | ão do Procedimento                                                                                                    |                                                                        |                                                             |
| parto                                                                                                    |                                                                                                    |                                                                        | Buscar                                                      |
| Procedimentos Localizados                                                                                                    | 5                                                                                                    |                                                                        |                                                             |
| ASSIST CARD PERIOP C.C                                                                                                    | SERAL E PARTO-MAX 4H SUPL ▼                                                                                                    |                                                                        | Inserir Procedimento                                        |
| Procedimentos Relacionado                                                                                                    | 05                                                                                                    |                                                                        |                                                             |
| 31309038 - ASSIST AO                                                                                                    | TRABALHO DE PARTO, P/ H (ATE LIMITE 6                                                                                                    | H)                                                                     | 8                                                           |
| Informe o valor de cada m                                                                                                    | embro da equipe para os procedimentos acima                                                                                                    |                                                                        | Valor                                                       |
| Anestesista                                                                                                    |                                                                                                    |                                                                        | 500,00                                                      |
| Cirurgião                                                                                                    |                                                                                                    |                                                                        | 505,00                                                      |
| Instrumentador                                                                                                    |                                                                                                    |                                                                        | 630,00                                                      |
| Primeiro Auxiliar                                                                                                    |                                                                                                    |                                                                        | 200,00                                                      |
| Segundo Auxiliar                                                                                                    |                                                                                                    |                                                                        | 0,00                                                        |
| Outros Profissionais                                                                                                    |                                                                                                    | Valor                                                                  |                                                             |
| Clínico                                                                                                    | *                                                                                                    | 500,00                                                                 | Inserir Profissional                                        |
| Enfermeiro                                                                                                    |                                                                                                    |                                                                        | 200,00                                                      |
| * Para profissionais que na<br>* Prévia válida para proce<br>hospitalar.<br>* Para conclusão da soli<br>correspondentes aos proce | ão fazem parte da sua solicitação de prévia deixe<br>idimentos fora do período de carência contratual<br>citação de prévia de reembolso é necessário<br>adimentos. | o campo valor zerado<br>I, realizado por equipo<br>anexar o arquivo co | o.<br>e médica(CRM) em ambiente<br>om orçamento e documento |
| Documentos                                                                                                    |                                                                                                    |                                                                        |                                                             |
|                                                                                                    | I                                                                                                    | їро                                                                    |                                                             |
| 2 🔍                                                                                                    | Relação de Despesas de Prévia                                                                                                    |                                                                        |                                                             |
| 1                                                                                                    | Solicitar                                                                                                    | 1                                                                      |                                                             |

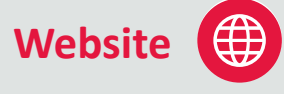

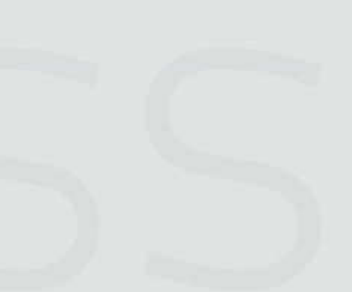

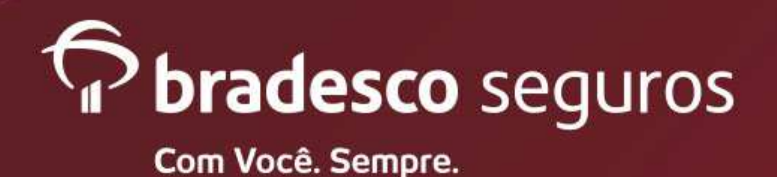

Plataformas Web - Website e Mobile

1) NUMERO DO PROTOCOLO PARA ACOMPANHAMENTO

<u>Atenção</u>: PRAZO DE 5 DIAS ÚTEIS PARA RESPOSTA DA PRÉVIA.

#### Prévia de Reembolso ...... 1 Processo: 2019.0002181919.00 Não informamos Prévia de Despesas Hospitalares Dados do Segurado Empresa Contratante **GRUPO BRADESCO** Segurado Cartão Celular E-mail Dados do Beneficiário Nome CPF Dados do Procedimento Procedimento Valor do orçamento Prévia de Cirurgia 2.035,00 Nova Prévia

ĺ∰

Website

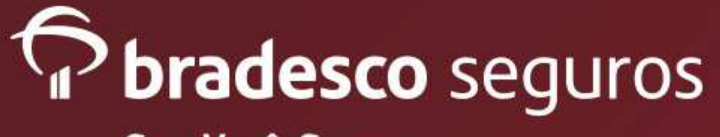

# Acompanhamento de Prévia

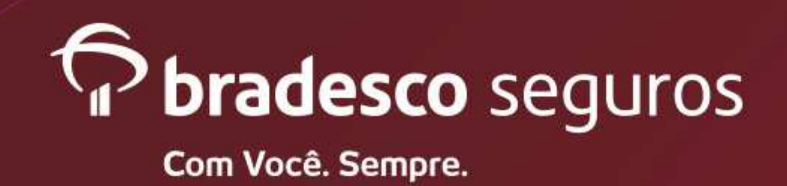

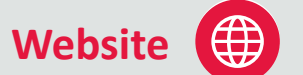

Plataformas Web - Website e Mobile

|                                                                                                  | ≡ <b>P</b> bradesco<br>saúde                     |  |
|--------------------------------------------------------------------------------------------------|--------------------------------------------------|--|
| Acompanhamento de prévia<br>de reembolso:<br>Clicar no botão "Acompanhar<br>prévia de reembolso" | Serviços Orientações                             |  |
|                                                                                                  | Solicitar reembolso                              |  |
|                                                                                                  | Acompanhar solicitação de reembolso              |  |
|                                                                                                  | Solicitar prévia de reembolso                    |  |
| $\longrightarrow$                                                                                | Acompanhar prévia de reembolso                   |  |
|                                                                                                  | Valores de coeficientes e múltiplos de reembolso |  |

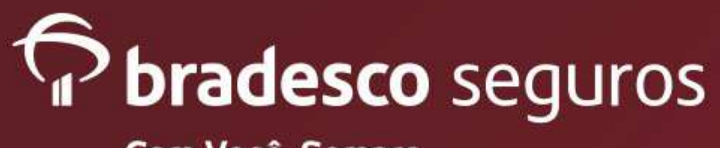

# **REEMBOLSO DIGITAL**

Plataformas Web - Website e Mobile

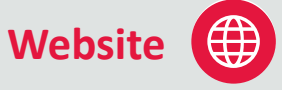

1) Filtrar a solicitação de prévia por:

- "Grupo Familiar";
- "Período de Solicitação"
- "Número da Prévia".
- 2) Clicar em "Buscar".

3) Nessa tela, identificar a prévia pela data da solicitação e o valor do orçamento apresentado.
4) Selecionar a solicitação que deseja ser consultada pelo número da Prévia.

#### Acompanhar prévia de reembolso

| Vúmero da Prévia: *    | Período de S                 | iolicitação: *             |                        |                       |                   |
|------------------------|------------------------------|----------------------------|------------------------|-----------------------|-------------------|
|                        | 01/06/2019                   | até 30/06/201              | 9                      |                       |                   |
|                        |                              | Buscar                     | 2                      |                       |                   |
|                        |                              | [ united ]                 |                        |                       |                   |
|                        |                              | Resultado da Busc          | а                      |                       |                   |
| Número da Prévia       | Tipo de<br>procedimento      | Situação da<br>solicitação | Data da<br>solicitação | Valor do<br>orcamento | Valor<br>previsto |
| 🎒 2019.0001654405.00 P | Prévia de Consulta<br>Médica | Concluido                  | 13/06/2019             | 200,00                | 113,52            |
| 🕮 2019 0001654404 00 P | Prévia de Consulta           | Concluido                  | 13/06/2019             | 200,00                | 113,52            |

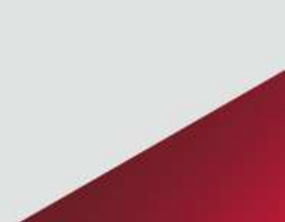

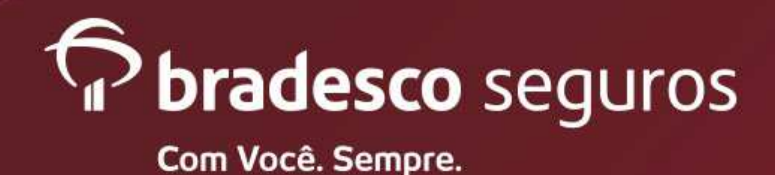

Plataformas Web - Website e Mobile

Resultado da prévia.

#### Prévia de Reembolso

#### Processo: 2019.0001654405.00 - Prévia

Em caso de dúvidas ou alterações cadastrais, favor entrar em contato com a Central de Relacionamento através dos telefones 4004-2700 (capitais e regiões metropolitanas) ou 0800 701 2700 (demais localidades). Dados do Segurado Empresa Contratante GRUPO BRADESCO Segurado Cartão Dados do Beneficiário CPF Dados de Notificação Celular E-mail Notificação por SMS Notificação por E-mail Dados do Procedimento Valor do orçamento 200,00 Prévia de Consulta Médica Documentos da Prévia Série Documento Situação da Solicitação 22268216 - Relação de Despesa 00 e Prévia Concluido Inicial Valor do Orçamento Valor Código Descrição % de Coparticipação Ree 10101012 CONSULTA CONSULTORIO (HORARIO NORMAL OU PRE ESTAB) 200,00 0,00 113,52 Total Orçado : R\$ 200,00 Total Reembolsável: R\$ 113,52 Atenção A prévia de reembolso é válida somente para consultas realizadas em consultório e por médico com inscrição CRM (Conselho Regional de Medicina) e com especialidade reconhecida. Importante O cálculo prévio de reembolso é provisório e ilustrativo fornecendo ao segurado uma estimativa do valor a ser reembolsado, com base na documentação enviada. Não se configura autorização para realização de procedimento e nem garantia de pagamento. O pagamento do reemboleo está vinculado à análise da documentação comprobatória e condições gerais do seu contrato na data efeiva da realização do procedimento, considerando: cobertura, carências, cobertura parcial temporária, coparticipação ou regras especificas da apólice. Caso haja inclusão de outro procedimento médico ou alteração das informações prestadas, o valor do pagamento de reembolso poderá ser alterado.

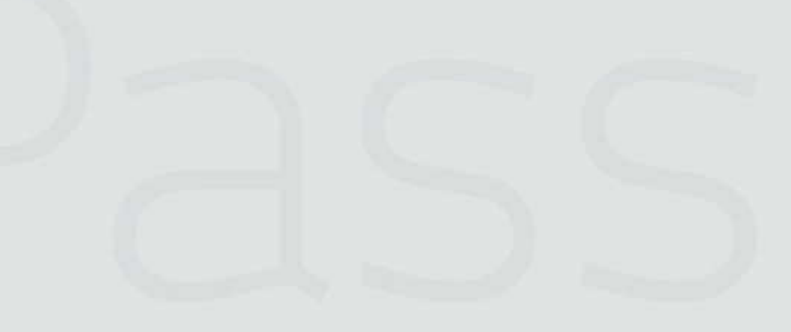

Website 🌐

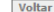

Voltar

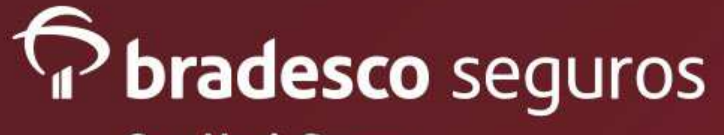

# APP BRADESCO SAÚDE

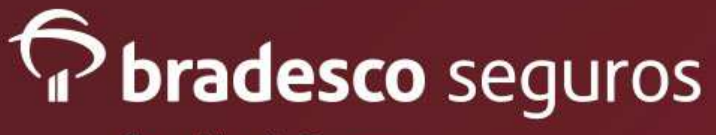

#### Acompanhamento das solicitações.

- Solicitação via App Mobile para todos os procedimentos.
- Acesso às cartas resultado.
- Orientações sobre reembolso.

 $(\checkmark)$ 

 $(\checkmark)$ 

 $(\checkmark)$ 

- reempoiso.
- **Prévia** de reembolso via App.
- Validação da **NF-e** nas solicitações pelo App (sem /envio dos documentos físicos)
  - **Consulta Médica** sem envio do doc. Físico.

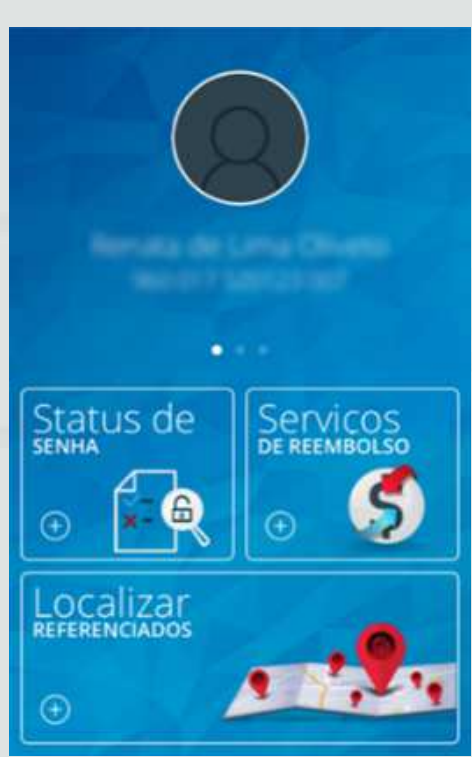

# SERVIÇOS DE REEMBOLSO Solicitar Reembolso Acompanhar Solicitação Solicitar Prévia de Reembolso Solicitar Prévia de Reembolso Acompanhar Prévia de Reembolso

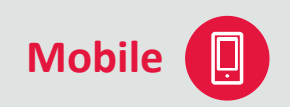

| a ( | Como solicitar seu reembolso                  | 0 |
|-----|-----------------------------------------------|---|
| 6   | ocumentação necessária                        | 0 |
| 8 P | razos                                         | 0 |
| # I | Formas de pagamento                           | 0 |
| • ; | Casos em que a solicitação não<br>será aceita | 0 |

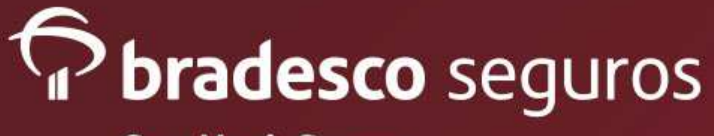

- 1) Escolher o nome do paciente.
- Preencher o procedimento, tipo de prestador, CPF/CNPJ do prestador e o tipo do documento, neste caso recibo.
- 3) Clicar no botão "avançar".
- Termo de Aceite : O segurado se responsabiliza pela guarda da documentação pelo prazo de 5 anos, assim <u>não</u> será necessário o envio dos originais para Bradesco Saúde.
- 5) Clicar no botão "avançar".

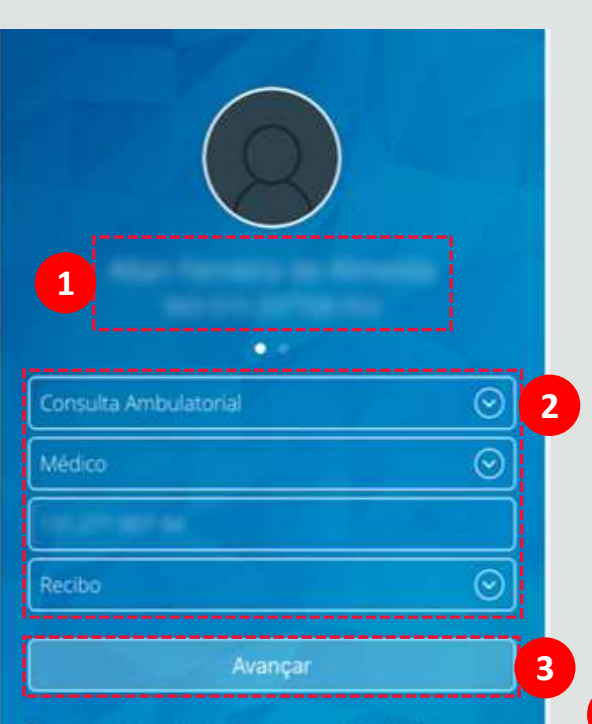

Para outros tipos de atendimento, a solicitação deve ser feita presencialmente, em uma Sucursal ou Núcleo de Atendimento Bradesco Saúde.

#### Consulta médica - Recibo

Mobile (

5

#### TERMOS DE ACEITE

A Bradesco Saúde oferece a você o serviço Reembolso Digital de Consulta Médica por meio do telefone celular e site. Para efetivar a solicitação é obrigatório a digitalização/ captura (foto) dos recibos, bem como a confirmação pela opção por se responsabilizar pela guarda dos documentos originais por 5 (cinco) anos para fins tributários e legais. Nesta condição, deve haver a concordância de que a Bradesco Saúde poderá solicitar os recibos originais a qualquer instante, se necessário. Alertamos que os recibos apresentados deverão espelhar as consultas efetivamente realizadas e quitadas pelo beneficiário solicitante do reembolso. O fracionamento de recibos ou pedidos de reembolsos para consultas não ocorridas poderá caracterizar conduta ilícita, ensejando a não apenas a recusa do reembolso, mas também o dever de reparação pelos danos causados e até mesmo o cancelamento do contrato.

#### Li e concordo com o termo de serviço de Reembolso Digital de Consulta Médica.

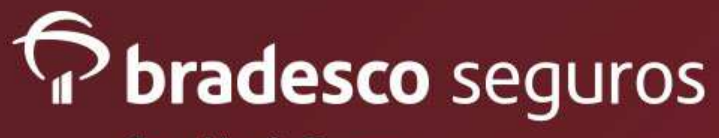

# Mobile

Consulta médica - Recibo

#### TERMOS DE ACEITE

#### O segurado tem a opção de tirar foto do recibo ou importar a foto da galeria do celular.

- Verificar se a foto está legível e clicar em "Usar foto".
- Mover e dimensionar a foto enquadrando e clicar em "Escolher".

Reembolso Digital de Consulta Médica por meio do telefone celular e site. Para efetivar a solicitação é obrigatório a digitalização/ captura (foto) dos recibos, bem como a confirmação pela opção por se responsabilizar pela guarda dos documentos originais por 5 (cinco) anos para fins tributários e legais. Nesta condição, deve haver a concordância de que a Bradesco Saúde poderá solicitar os recibos originais a qualquer instante, se necessário. Alertamos que os recibos apresentados deverão espelhar as consultas efetivamente realizadas e quitadas pelo beneficiário solicitante do reembolso. O fracionamento de recibos ou pedidos de reembolsos para consultas não ocorridas poderá caracterizar conduta ilícita, ensejando a não apenas a

Importar foto

Tirar foto

Cancelar

# <image>

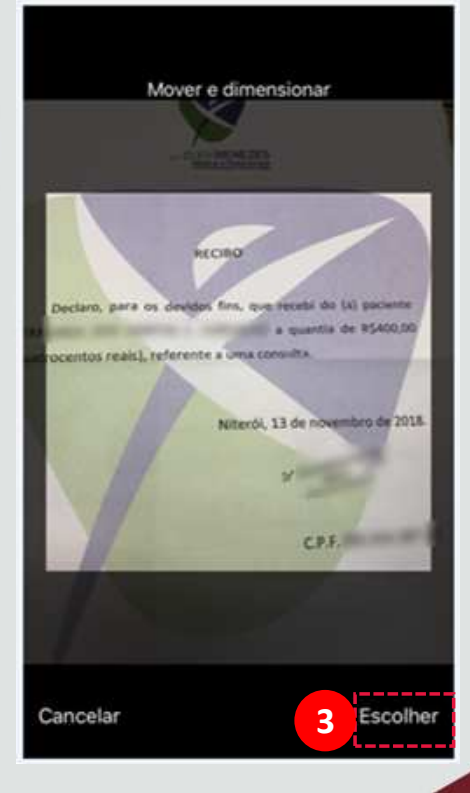

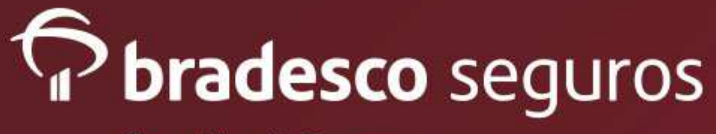

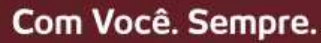

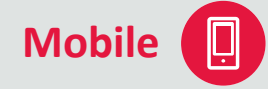

- 1) Preencher os dados do documento.
- 2) Preencher os dados do prestador.
- 3) Clicar no botão "Avançar".
- 4) Verificar os dados gravados. Nesta opção o segurado poderá editar as informações e verificar a imagem anexada.
- 5) Clicar no botão "Concluir".

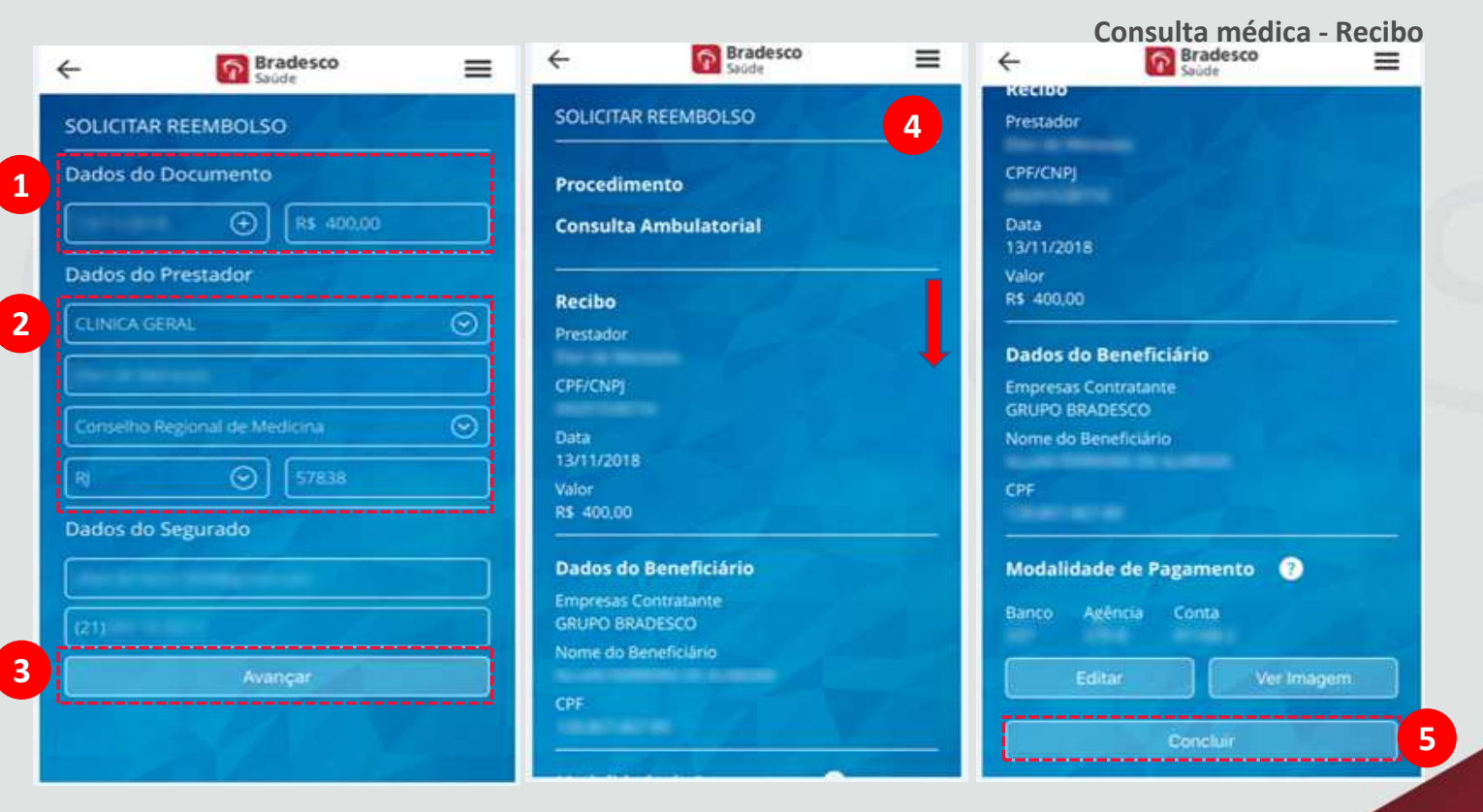

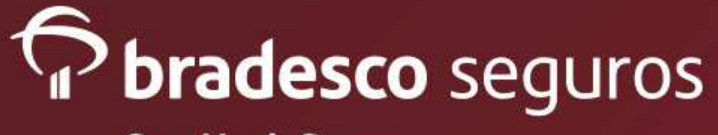

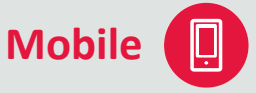

- 1) Numero do Protocolo/Sinistro.
- 2) Informação Importante: NÃO é necessário enviar os documentos físicos.
- 3) Nova Solicitação Dar entrada em outra solicitação de reembolso.
- 4) Página Inicial Voltar para pagina inicial.

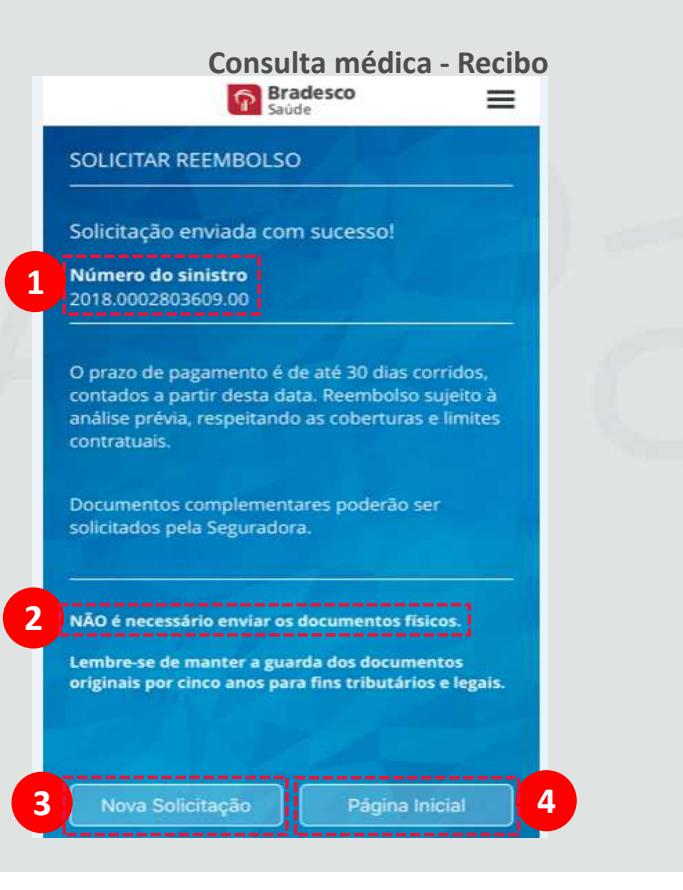

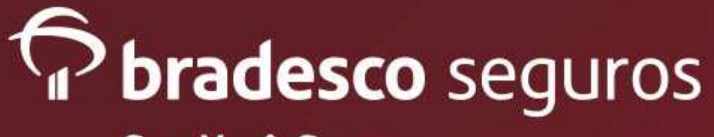

**Demais Procedimentos - Recibo** 

4

Mobile

- 1) Escolher o nome do paciente.
- 2) Preencher o procedimento, tipo de prestador, CPF/CNPJ do prestador e o tipo do documento, neste caso recibo.
- 3) Clicar no botão "avançar".
- 4) INFORMAÇÃO IMPORTANTE: Segurado deverá informar que está ciente da necessidade do envio da documentação original, sujeito ao cancelamento automático da minha solicitação caso ela não seja recebida no prazo máximo de 60 dias.
- 5) Clicar no "OK, ENTENDI".

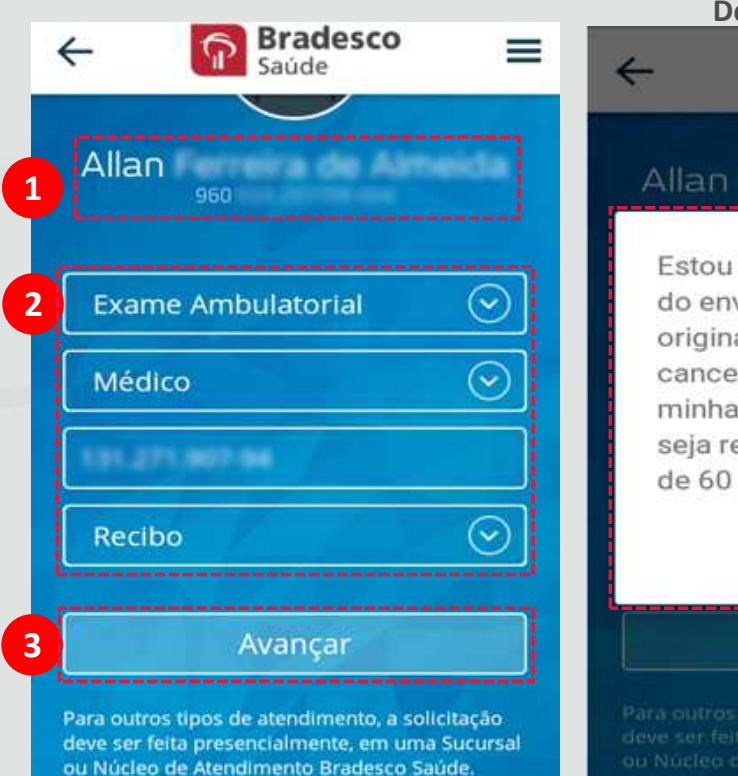

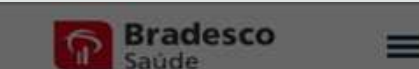

Saúde

Estou ciente da necessidade do envio da documentação original, sujeito ao cancelamento automático da minha solicitação caso ela não seja recebida no prazo máximo de 60 dias.

#### OK, ENTENDI

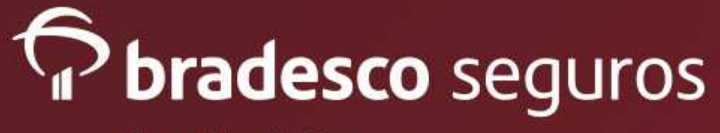

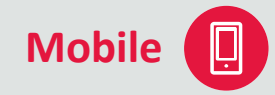

- O segurado tem a opção de tirar foto do recibo ou importar a foto da galeria do celular.
- 2) Verificar se a foto está legível e clicar em "Usar foto".
- Mover e dimensionar a foto enquadrando e clicar em "Escolher".

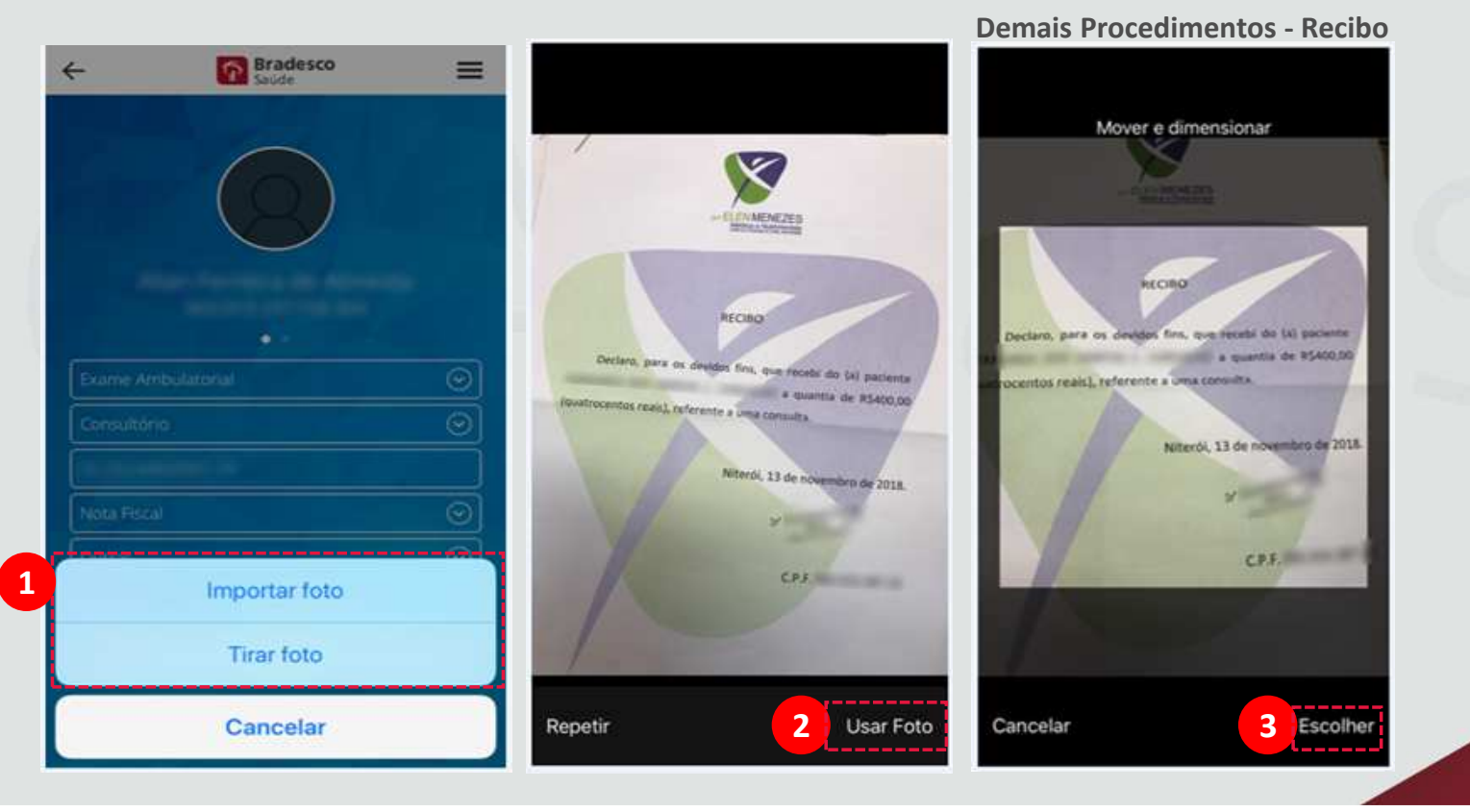

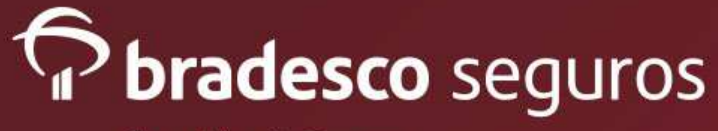

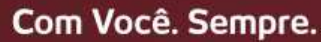

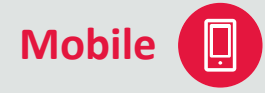

- 1) Preencher os dados do documento.
- 2) Preencher os dados do prestador.
- Clicar no botão "Avançar".
- Verificar os dados gravados. Nesta opção o segurado poderá editar as informações e verificar a imagem anexada.
- 5) Clicar no botão "Concluir".

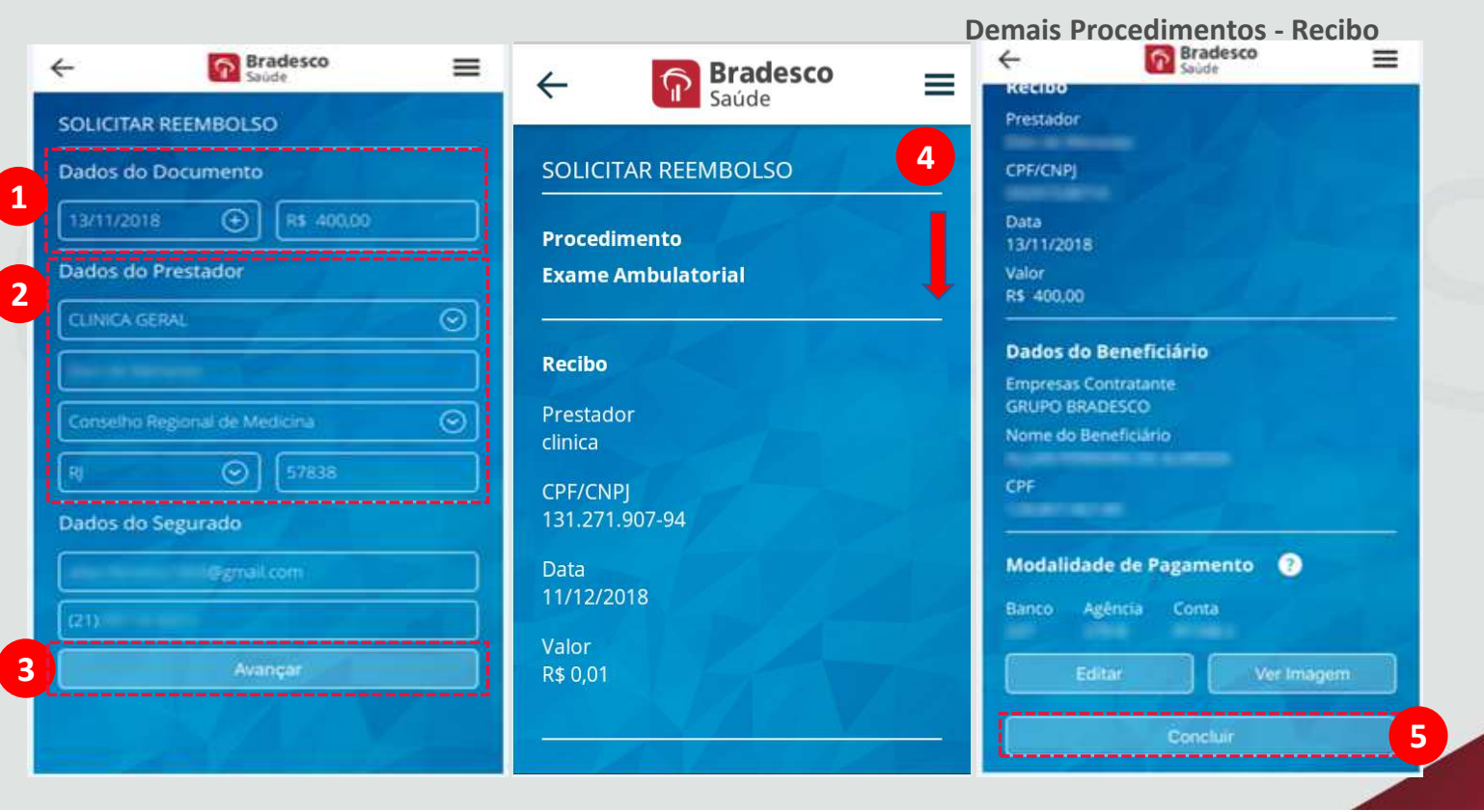

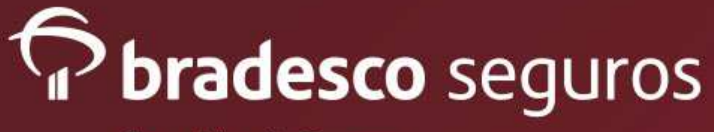

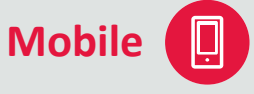

- 1) Numero do Protocolo/Sinistro.
- 2) Informações de como enviar os originais para Bradesco para prosseguimento da analise.
- 3) Gerar Protocolo para ser entregue junto com os originais.
- Nova Solicitação Dar entrada em outra solicitação de reembolso.
- 5) Página Inicial Voltar para pagina inicial.

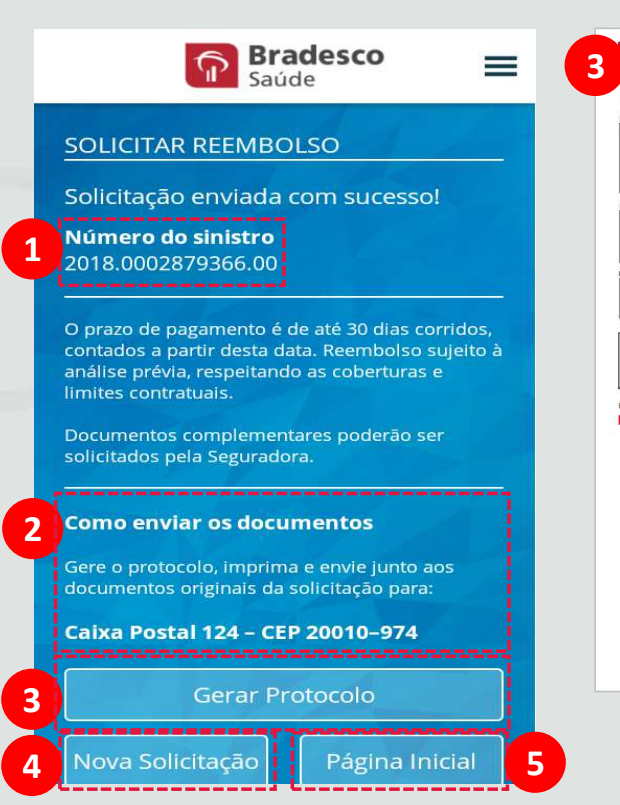

#### **Demais Procedimentos - Recibo**

| Bradesco<br>Saúde                             |                  |                      | 2018000086685900        |      |  |
|-----------------------------------------------|------------------|----------------------|-------------------------|------|--|
| Protocolo da Solicitação<br>Dados do Segurado | de Reembolso     |                      |                         |      |  |
| Empresa Contratante                           |                  |                      |                         |      |  |
| Grupo Familiar                                | CPF              | Cartão               |                         |      |  |
| Segurado                                      | CPF              | Cartão               | Tipo:                   |      |  |
| Dados do Beneficário                          |                  | 22. Sin on Southerne | Charles are differences |      |  |
| Nome                                          | CPF              |                      |                         |      |  |
| Forma de Pagamento                            | Banco            | Agência              | Conta Corrente          |      |  |
| Dados de Notificação                          |                  |                      |                         |      |  |
| Telefone                                      | Celular          |                      | Email                   |      |  |
|                                               | Notificar por SM | AS                   | Notificar por E-mail    |      |  |
| Dados do Procedimento                         |                  |                      |                         |      |  |
| Procedimento                                  | Qtd. Documer     | ntos Entregues       | Valor total solicitado  |      |  |
| Sucursal de Entrada                           | Data de recepção |                      | Data do Procediment     | ø    |  |
| Documentação                                  |                  |                      |                         |      |  |
| Tipo Original                                 | Digital CPF/     | CNPJ Pres            | tador Valor             | Data |  |
|                                               |                  |                      |                         |      |  |

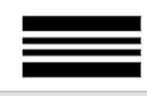

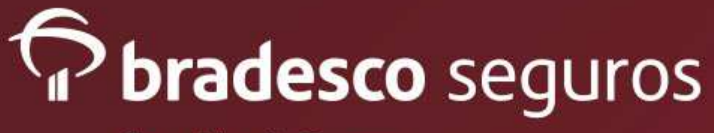

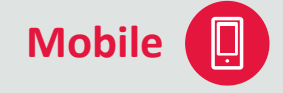

- 1) Escolher o nome do paciente.
- Preencher o procedimento, tipo de prestador, CPF/CNPJ do prestador e o tipo do documento, neste caso Nota Fiscal eletrônica, incluir dos dados da nota.
- 3) Clicar no botão "avançar".
- A nota fiscal será gerada. Caso a nota não seja gerada automaticamente, o segurado terá a opção para tirar foto ou importar a foto da galeria do celular.
- 5) Verificar se a imagem está legível e dimensionar. Após clicar no botão "Escolher".

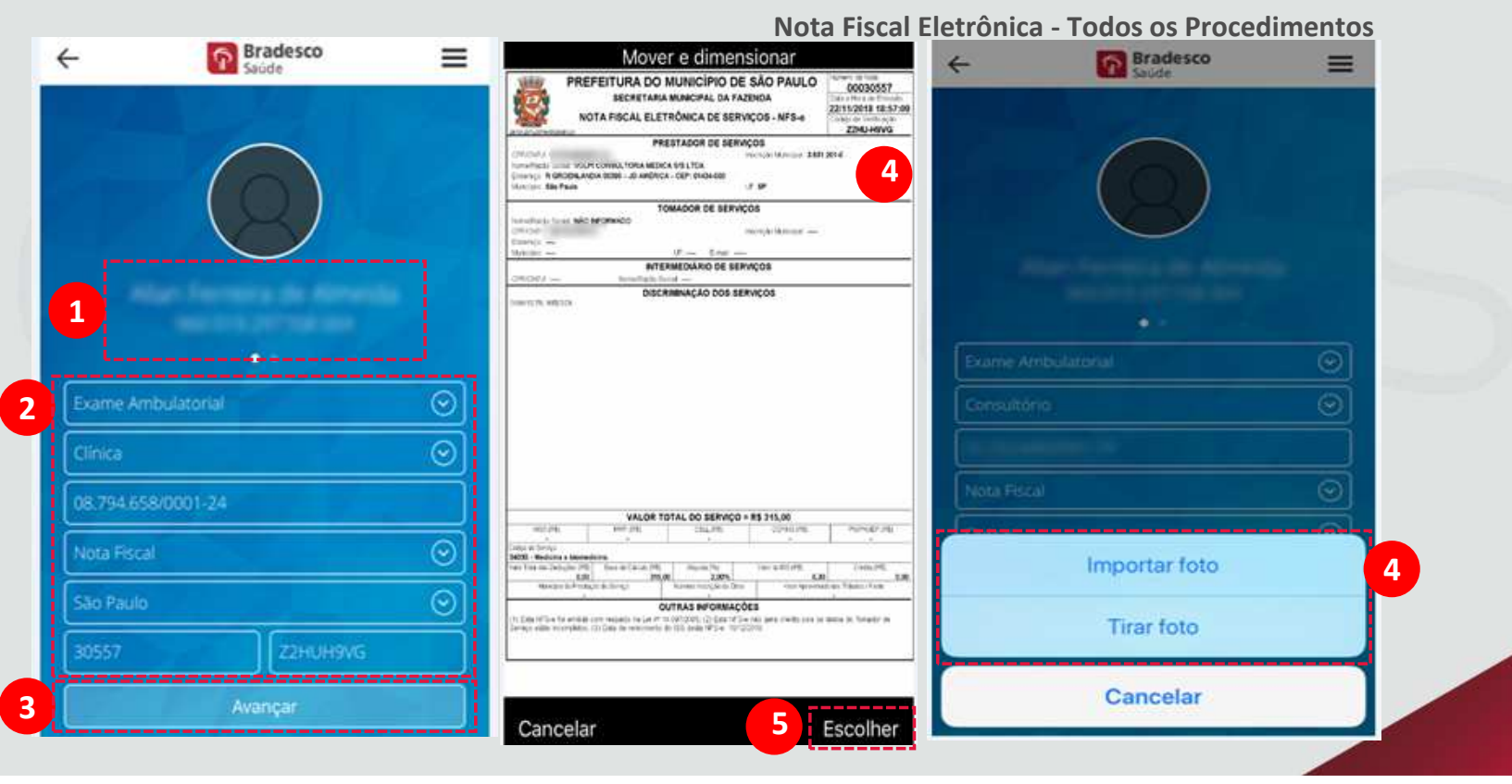

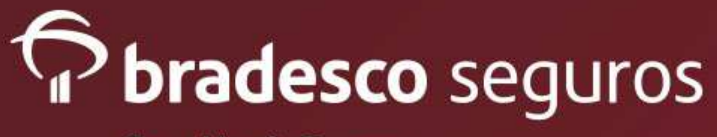

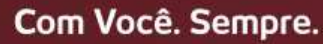

Mobile

- 1) Preencher os dados do documento.
- 2) Preencher os dados do prestador.
- Clicar no botão "Avançar".
- Verificar os dados gravados. Nesta opção o segurado poderá editar as informações e verificar a imagem anexada.
- 5) Clicar no botão "Concluir".

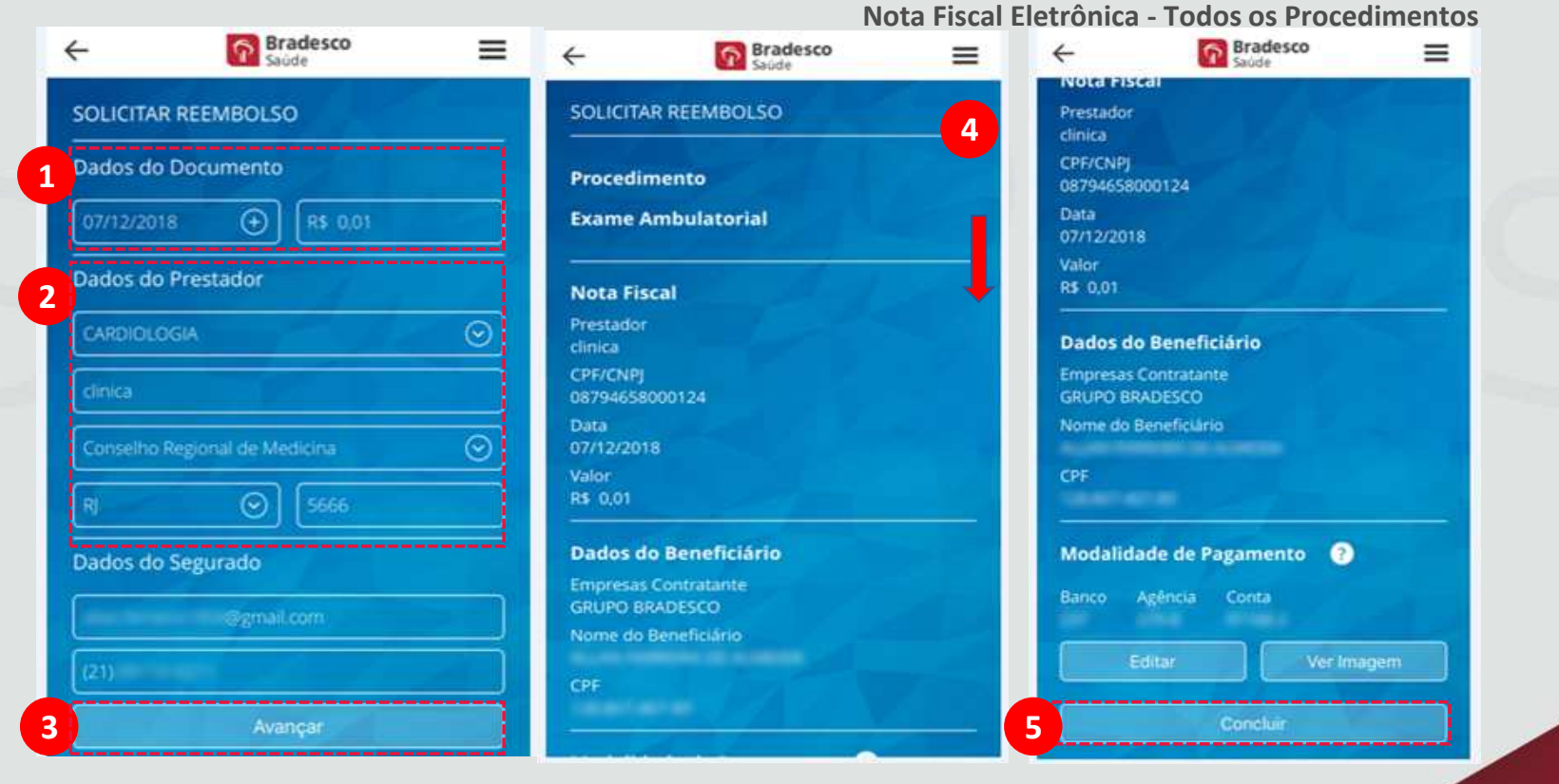

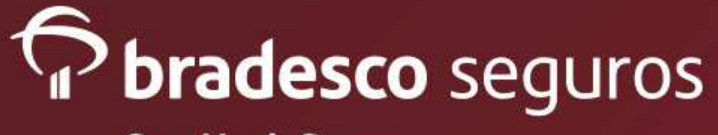

Mobile [

- 1) Numero do Protocolo/Sinistro.
  - 2) Informação Importante: NÃO é necessário enviar os documentos físicos.
  - 3) Nova Solicitação Dar entrada em outra solicitação de reembolso.
  - 4) Página Inicial Voltar para pagina inicial.

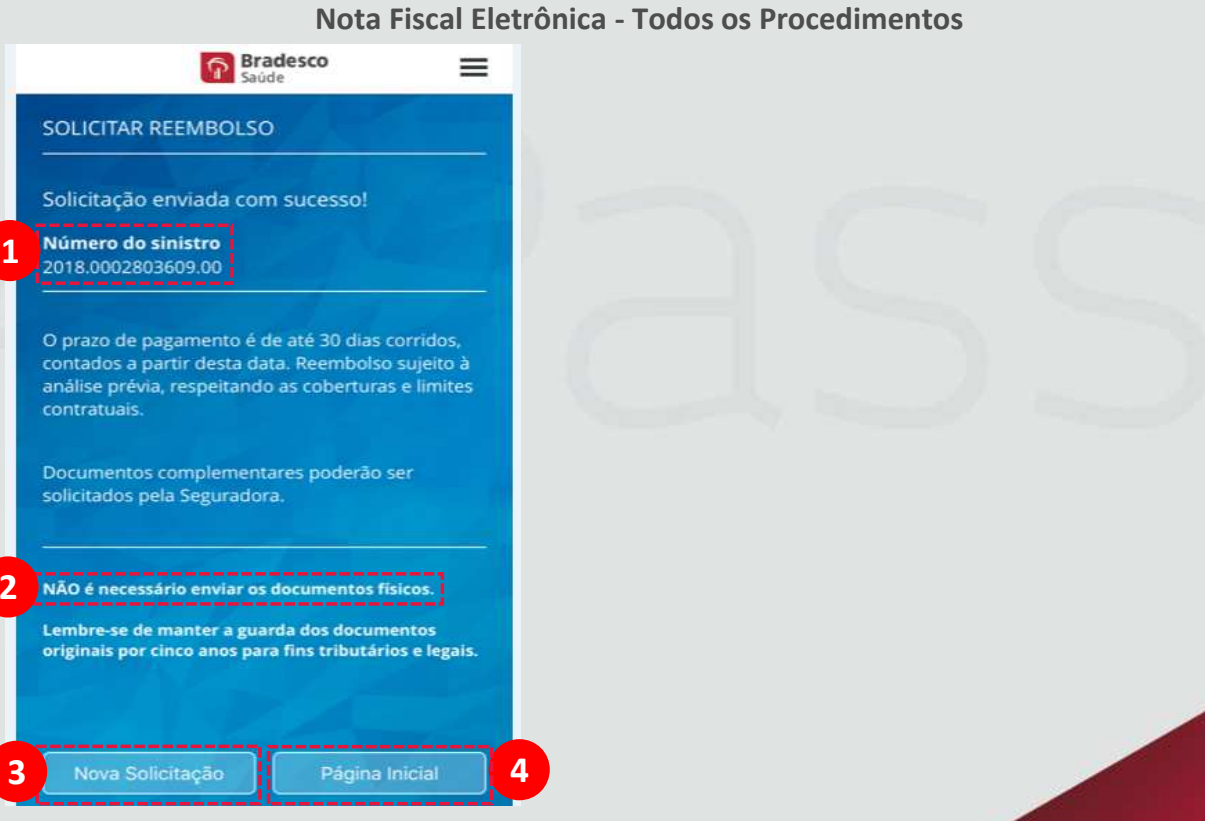

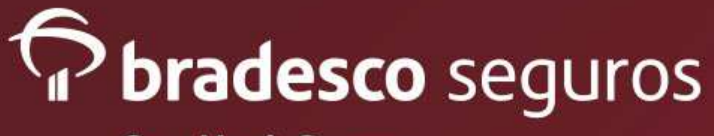

1) Escolher o nome do paciente no qual o reembolso foi solicitado.

2) Informar se a pesquisa será efetuada pelo mês de solicitação ou numero do sinistro/protocolo.

3) Caso a pesquisa seja por mês, informar o mês no qual o reembolso foi solicitado. Caso a pesquisa seja pelo nº da sinistro/protocolo, informar o número.

4) Clicar no botão "Consultar".

5) Resultado da Busca: Aparecerá todas os reembolsos solicitados no período ou o sinistro informado pelo segurado. Clicar no sinistro desejado para verificar o resultado.

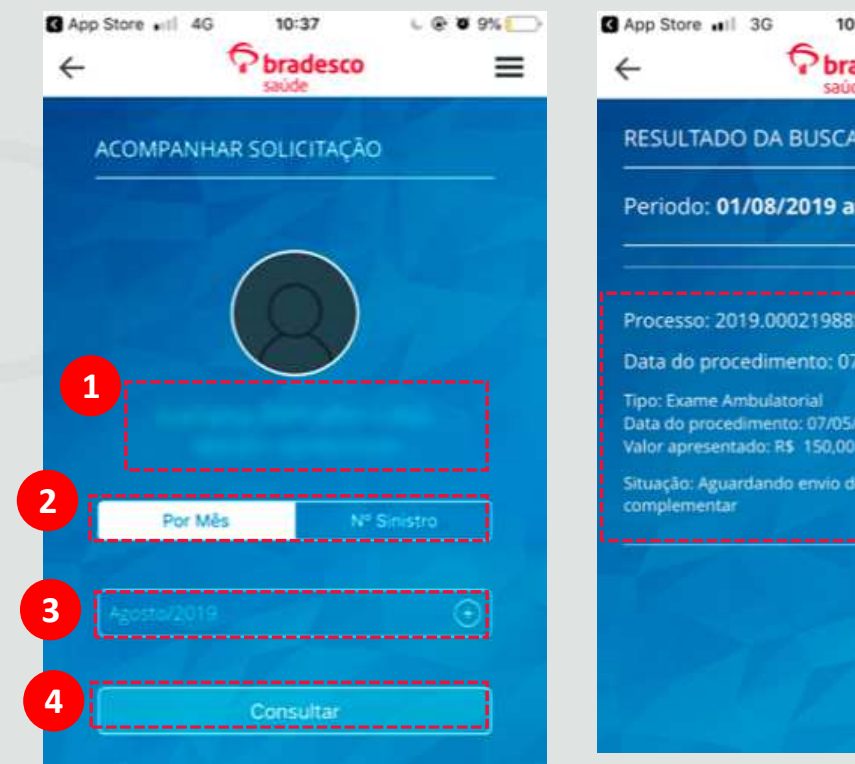

#### **Reembolso - Acompanhamento**

Mobile

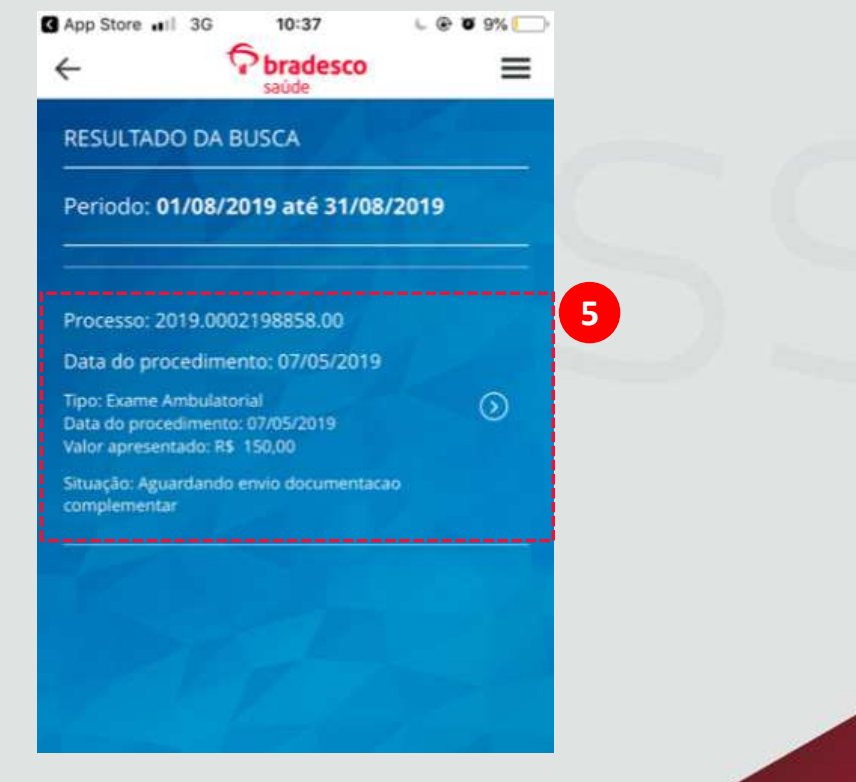

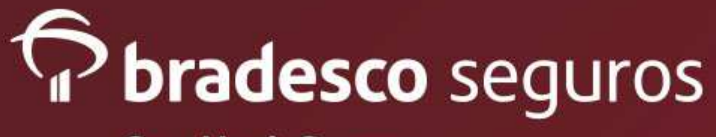

4

Com Você. Sempre.

1) Na tela com a situação do reembolso é possível visualizar as especificações do plano, como:

- Dados do Beneficiário;
- Dados de Procedimento.
- Documentos da serie.
- Parecer do reembolso

2) Clicar em "Complemento" para enviar a documentação complementar solicitada no sinistro. 3) Gerar a carta resultado com a descrição do parecer do sinistro. 4) Carta Resultado.

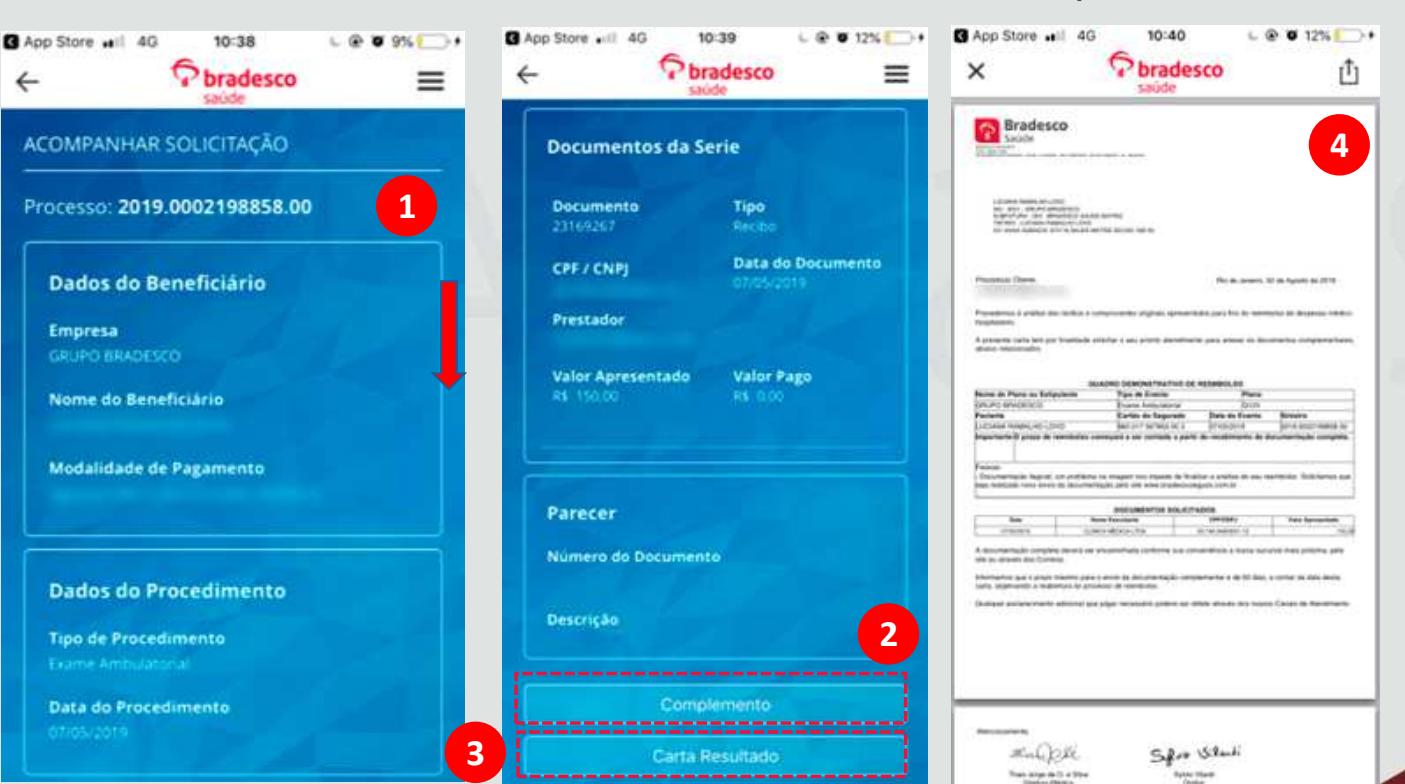

#### **Reembolso - Acompanhamento**

Mobile

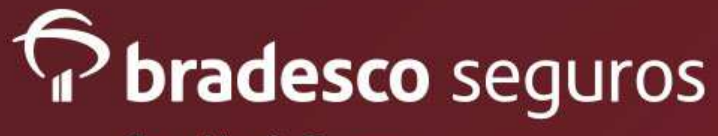

App Store all 4G

10:40

L @ 0 12%

Com Você. Sempre.

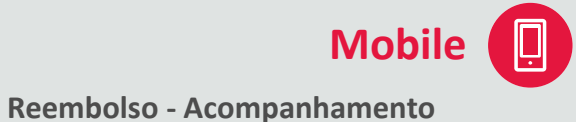

- Pbradesco  $\equiv$ 4 Mover e dimensionar Parecer Número do Documento 00 ··· . . . . . . . . . . . . . RELATÓRIO mainty and also complexible a with more A paciette professionie, a pedido do primitira conforme mélcitação em Apaterte Acompanhamento do Processo n o gad reales acompetanemie paquièrice deste junctes de 2018. O o its prolingito peuropeintingen fai vealizado em seis controltas, nas aspainter \$5000, 13/052019, 29/0/2019, 21/05/2019, 05/06/2019 + 24/66/2019 to momente, a pacterna electrates or est matamente una functor de disagnitation de ne Degracios Mater e apresente differite ser comúnia a avecado, o por indicos a remembels in mal-rache in scalingle second scheme strain singles, a fire de identificar se in section apresentable per Rossen statt orientales de aspactos insuralization pa est decordonia de man of the owner. 1 International Constructions Industry. Importar foto Source Manufactures, 10 day pathen day 201 Tirar foto 2 Usar Foto Repetir Cancel
- 1) O segurado tem a opção de tirar foto do recibo ou importar a foto da galeria do celular.
- 2) Verificar se a foto está legível e clicar em "Usar foto".
- 3) Mover e dimensionar a foto enquadrando e clicar em "Escolher".

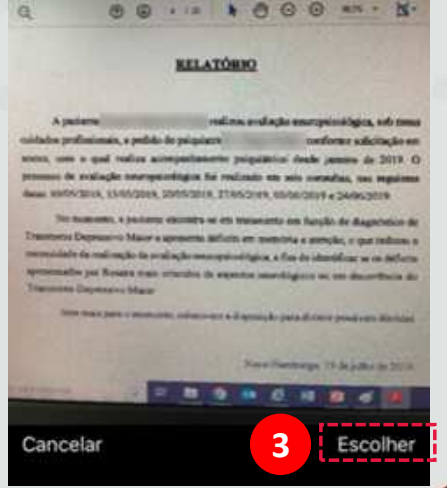

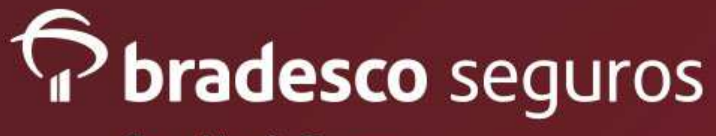

# Mobile

- 1) Clicar em "concluir" para enviar o complemento.
- 2) Numero do Protocolo/Sinistro.
- 3) Informação Importante: NÃO é necessário enviar os documentos físicos.
- 4) Nova Solicitação Dar entrada em outra solicitação de reembolso.
- 5) Página Inicial Voltar para pagina inicial.

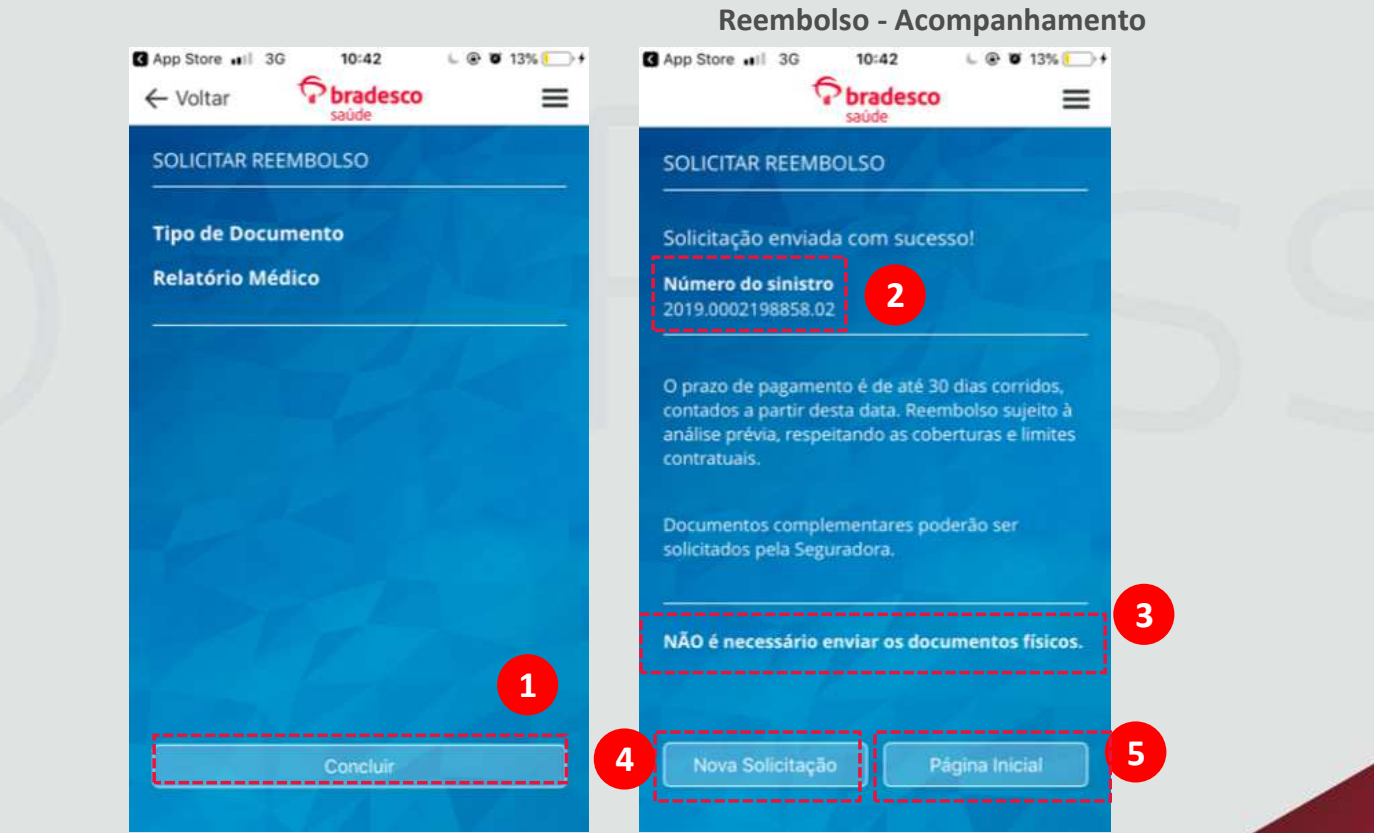

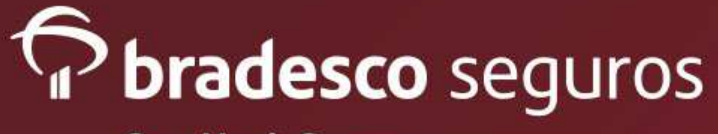

- Dados do Beneficiário Campo não habilitado para edição.
- Dados do Segurado Verificar se o e-mail e telefone estão corretos. Campos são habilitados para atualização do segurado.
- 3) Preencher o procedimento e o orçamento no qual o segurado deseja a prévia.
- 4) Clicar no botão "avançar".

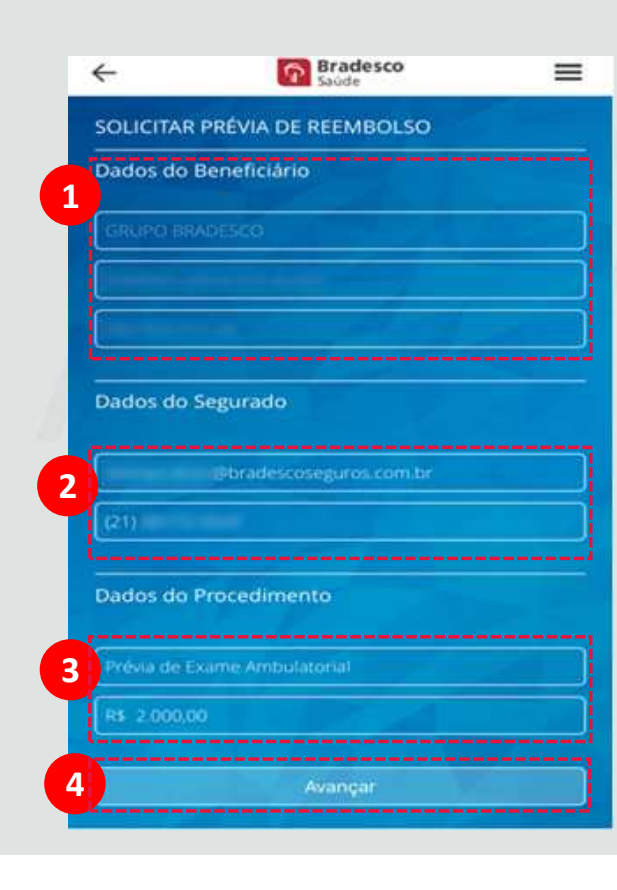

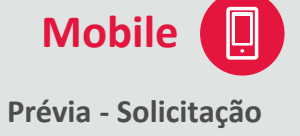

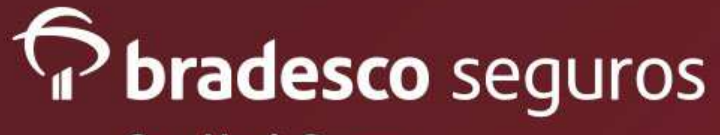

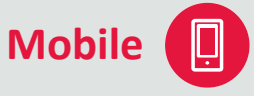

- O segurado tem a opção de tirar foto do recibo ou importar a foto da galeria do celular.
- Verificar se a imagem está legível e dimensionar. Após clicar no botão " Escolher".

Importante: Nos casos de prévia de consulta, o resultado será automático. Nos demais procedimentos o segurado deverá anexar o documento com relatório descrevendo o procedimento e orçamento.

| <del>(</del> | Bradesco =         |                                                                                                    |
|--------------|--------------------|----------------------------------------------------------------------------------------------------|
| SOLICITAR P  | RÉVIA DE REEMBOLSO | Mover e dime                                                                                                    |
| Dados do Be  | neficiário         |                                                                                                    |
|              |                    | Dry Research 1                                                                                                    |
|              |                    | And a strength                                                                                                    |
|              |                    | As Caniverse Madree                                                                                                    |
| Dados do Se  |                    | Solitors Priva de Resetados e da Solitor a da Solitor de Valores de Utores de Utores d |
|              |                    | #5.2.000,00 2,000 with restort - Dras Admanded                                                                                                    |
|              |                    | Constant Providence                                                                                                    |
| Dados do Pr  | océdimento.        | A CONTRACTOR OF A CONTRACTOR OF A CONTRACTOR OF A CONTRACTOR OF A CONTRACTOR OF A CONTRACTOR OF A CONTRACTOR OF                                                                                                    |
|              | Importar foto      |                                                                                                    |
|              | Tirar foto         |                                                                                                    |
|              | Cancel             | Cancelar                                                                                                    |

Prévia - Solicitação

nsionar

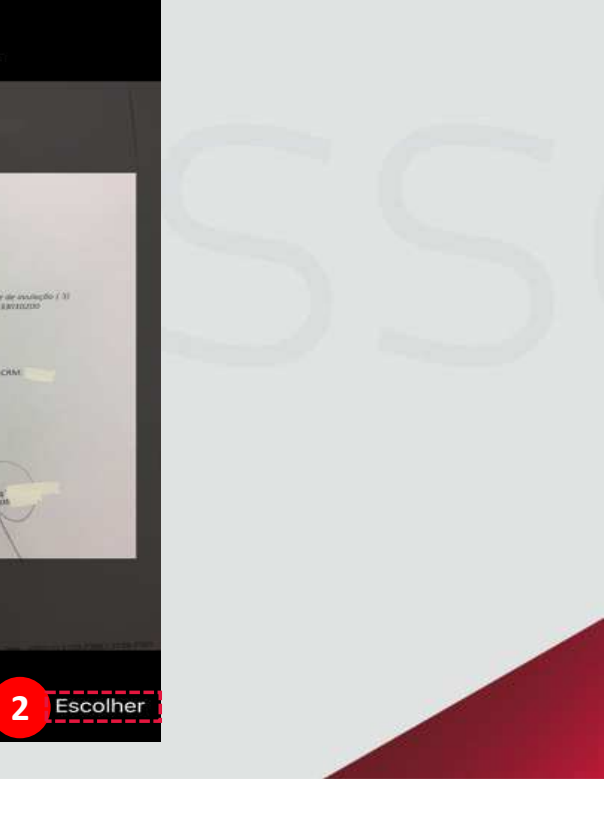

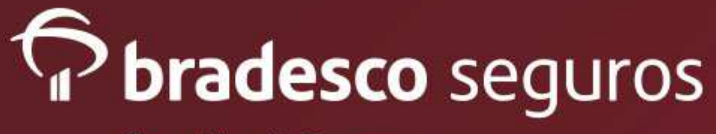

Mobile

- Verificar os dados gravados. Nesta opção o segurado poderá editar as informações e verificar a imagem anexada.
- 2) Clicar no botão "Concluir".
- 3) Numero do Processo para acompanhamento.
- 4) Nova Solicitação Dar entrada em outra solicitação de prévia.
- 5) Página Inicial Voltar para página inicial.

<u>Atenção</u>: PRAZO DE 5 DIAS ÚTEIS PARA RESPOSTA DA PRÉVIA.

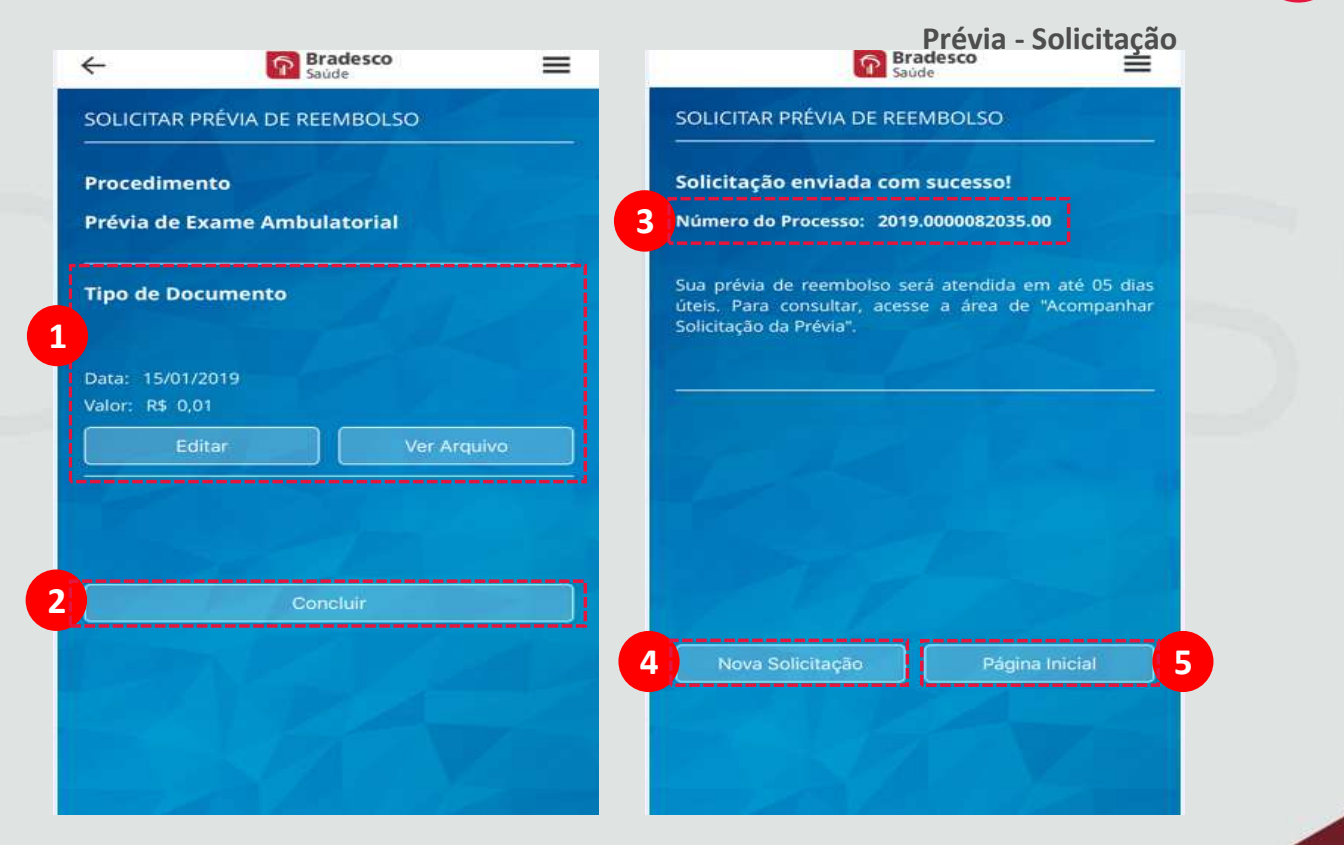

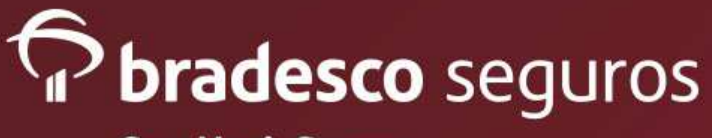

Mobile

1) Escolher o nome do paciente no qual a prévia foi solicitada.

2) Informar se a pesquisa será efetuada pelo mês de solicitação ou numero da prévia.

3) Caso a pesquisa seja por mês, informar o mês no qual a prévia foi solicitada. Caso a pesquisa seja pelo nº da prévia, informar o número.

4) Clicar no botão "Consultar".

5) Resultado da Busca: Aparecerá todas as prévias solicitadas no período ou a prévia informada pelo segurado. Clicar na prévia desejada para verificar o resultado.

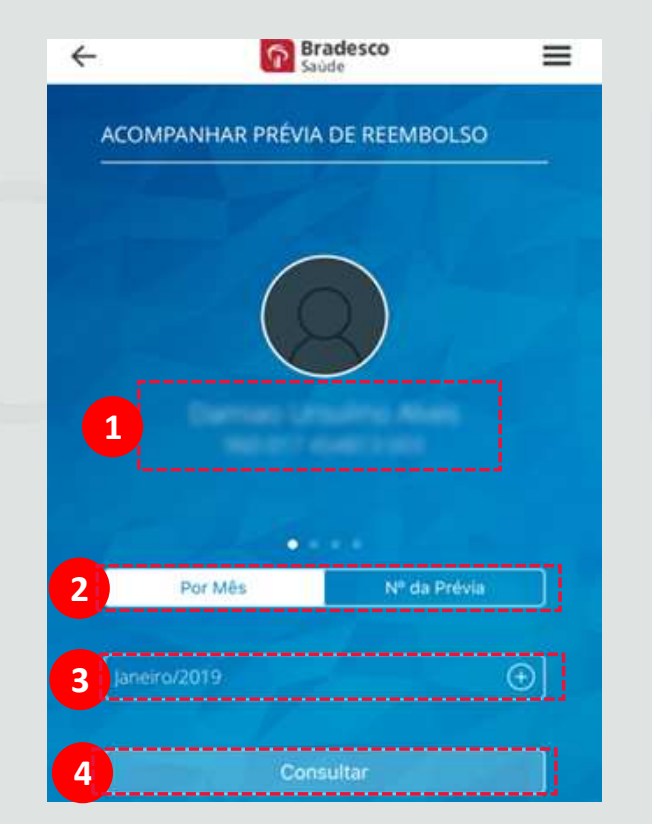

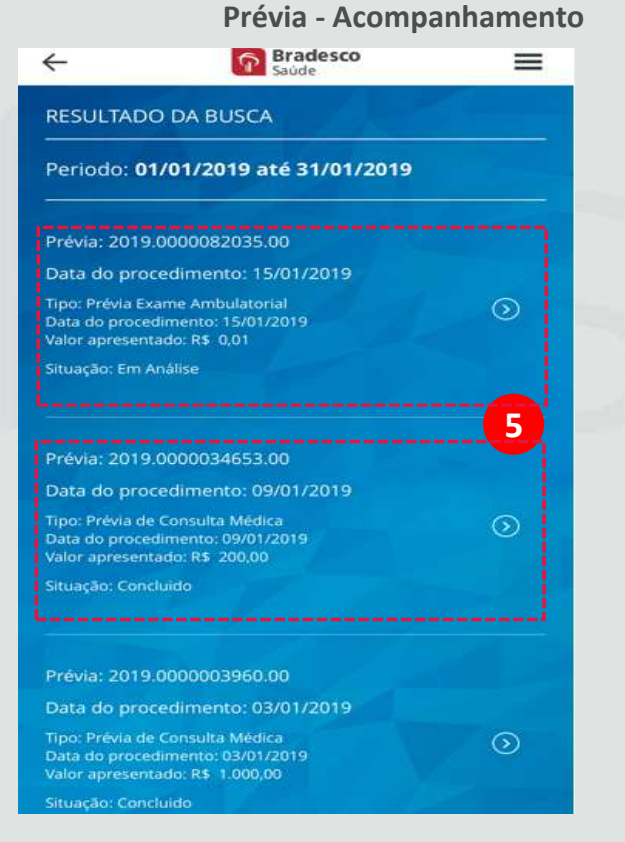